## Návod k použití a montáži

Kombinace chladnička-mraznička s částí BioFresh

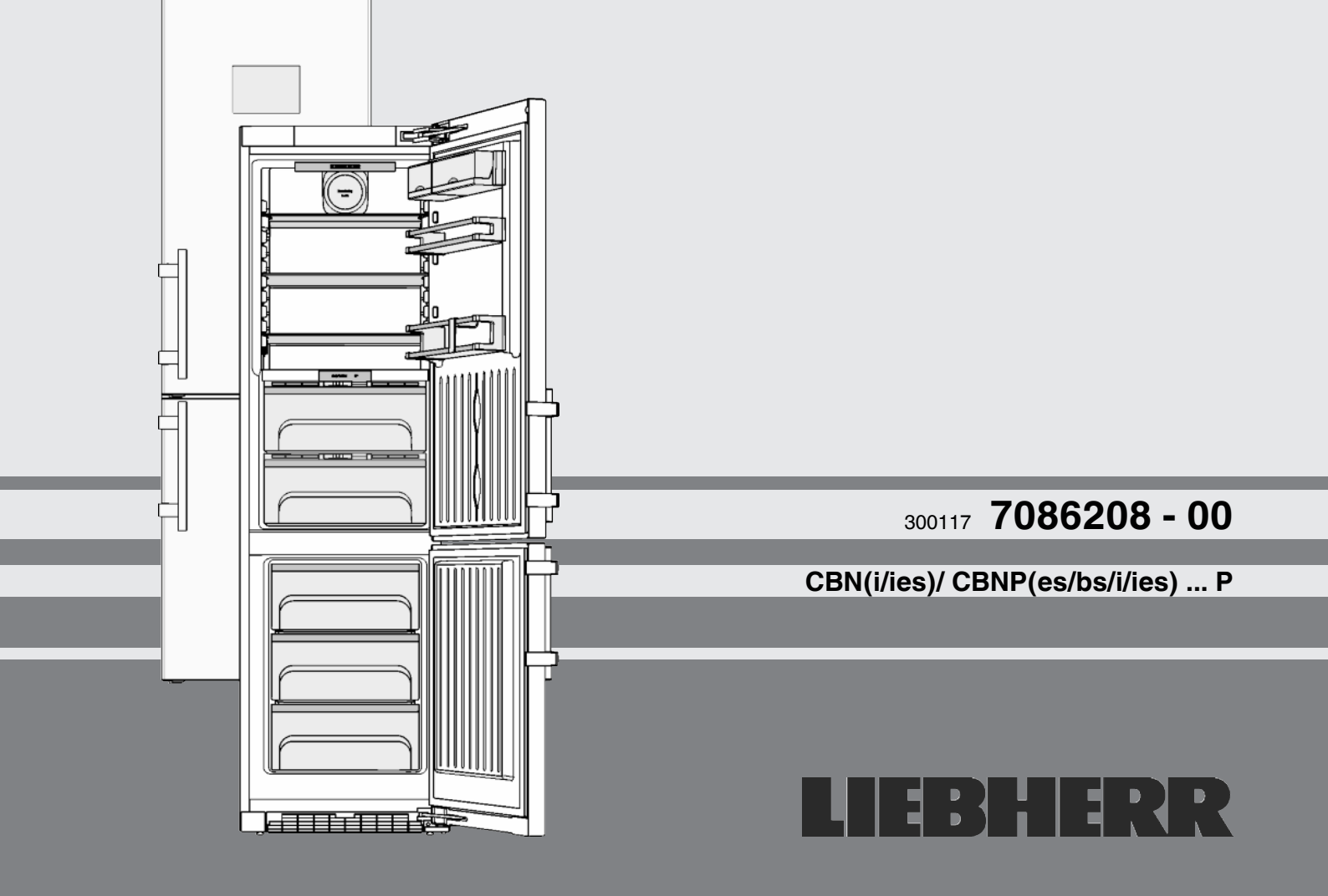

## Obsah

| <b>1</b><br>1.1<br>1.2<br>1.3<br>1.4<br>1.5<br>1.6<br>1.7               | Celkový pohled na přístroj<br>Přehled vybavení přístroje<br>Oblast použití přístroje<br>Shoda<br>Rozměry pro instalaci<br>Úspora energie<br>Příklad uložení<br>SmartDevice                                                                                                    | <b>2</b><br>3<br>3<br>3<br>3<br>4<br>4          |
|-------------------------------------------------------------------------|----------------------------------------------------------------------------------------------------|-------------------------------------------------|
| 2                                                                       | všeobecné bezpečnostní pokyny                                                                                                    | 4                                               |
| <b>3</b><br>3.1<br>3.2<br>3.3<br>3.4<br>3.5                             | Ovládací a zobrazovací prvky<br>Stavová obrazovka<br>Obrazovka Home<br>Navigace<br>Symboly indikace<br>Funkce přístroje                                                                                                    | <b>5</b><br>5<br>6<br>7                         |
| <b>4</b><br>4.1<br>4.2<br>4.3<br>4.4<br>4.5<br>4.6<br>4.7<br>4.8<br>4.9 | Uvedení do provozu<br>Přeprava přístroje<br>Ustavení přístroje<br>Změna strany otvírání dveří<br>Zasunutí do kuchyňské linky<br>Likvidace obalu<br>Připojení spotřebiče<br>Zapnutí přístroje<br>Vložení filtruFreshAir<br>Aktivace funkce připomínání Vyčistit větrací mřížku | 7<br>7<br>8<br>17<br>18<br>18<br>18<br>19<br>19 |
| <b>5</b><br>5.1<br>5.2<br>5.3<br>5.4<br>5.5<br>5.6<br>5.7               | Obsluha<br>Systémová nastavení<br>Časovač<br>Programy<br>Funkce<br>Chladnička<br>Oddíl BioFresh<br>Mraznička.                                                                                                    | <b>19</b><br>20<br>20<br>21<br>24<br>25<br>27   |
| <b>6</b><br>6.1<br>6.2<br>6.3<br>6.4<br>6.5                             | Údržba<br>Výměna filtru FreshAir<br>Odmrazování s NoFrost<br>Čištění větrací mřížky<br>Čištění přístroje<br>Zákaznický servis                                                                                                    | 28<br>28<br>28<br>28<br>29<br>29                |
| 7                                                                       | Poruchy                                                                                                    | 29                                              |
| 8                                                                       | Hlášení                                                                                                    | 30                                              |
| <b>9</b><br>9.1<br>9.2                                                  | <b>Uvedení mimo provoz.</b><br>Vypnutí přístroje.<br>Uvedení mimo provoz.                                                                                                    | <b>31</b><br>31<br>31                           |
| 10                                                                      | Likvidace přístroje                                                                                                    | 31                                              |

Výrobce trvale pracuje na dalším vývoji všech typů a modelů. Mějte proto laskavě pochopení pro to, že si musíme vyhradit právo na změny tvaru, vybavení a technické části.

Abyste se seznámili se všemi výhodami nového spotřebiče, přečtěte si prosím pozorně pokyny v tomto návodu k obsluze.

Tento návod je určen pro více modelů, takže jsou možné odchylky. Části návodu, které se týkají pouze některých přístrojů, jsou označeny hvězdičkou (\*).

Pokyny pro jednotlivé činnosti jsou označeny pomocí >, výsledky těchto činností jsou označeny pomocí D.

## 1 Celkový pohled na přístroj

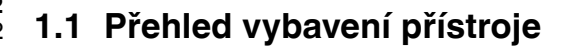

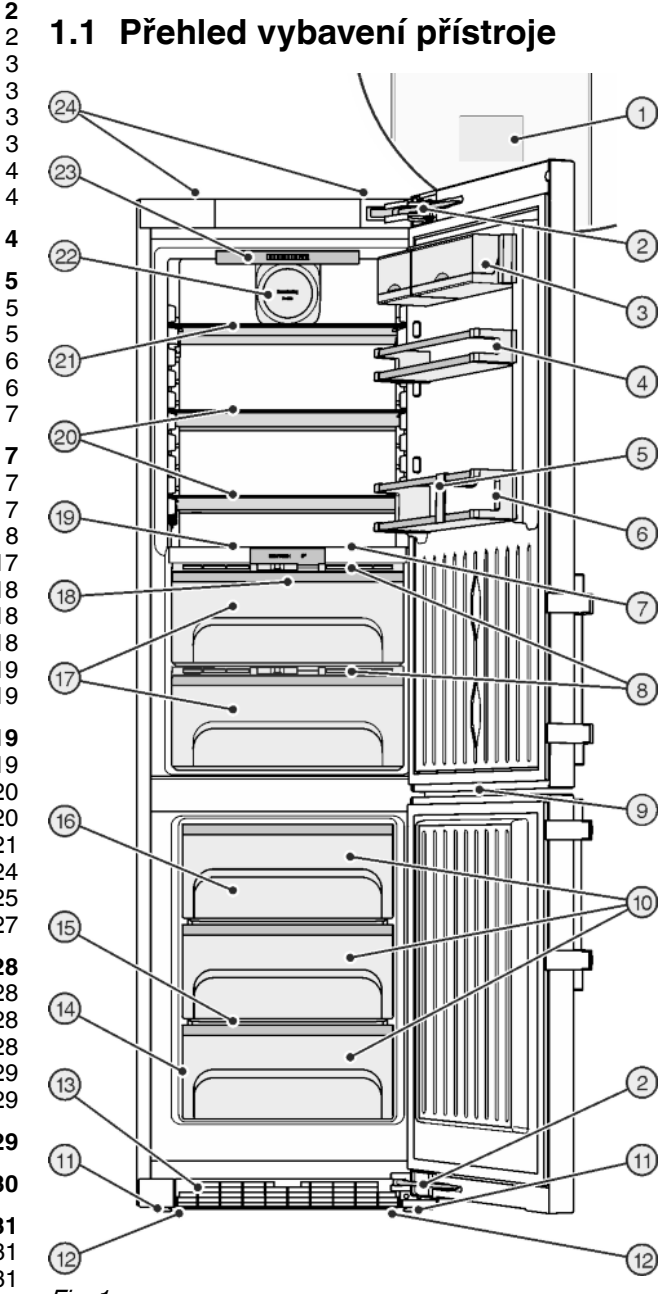

- Fig. 1
- (1) Ovládací a kontrolní prvky
- (2) Tlumič zavírání
- (3) Držák na krabičky
- (4) Držák na konzervy
- (5) Držák lahví
- (6) Přihrádka na láhve
- (7) Vnitřní osvětlení pomocí LED diod
- (8) Police s regulací vlhkosti (9) LED osvětlení
- mrazničky
- (10) Mrazicí zásuvka
- (11) Seřizovací nožky
- (12) Úchyty pro přepravu vpředu, přepravní kolečka vzadu

#### (13) Větrací mřížka

- (14) Typový štítek
- (15) VarioSpace
- (16) Akumulátory chladu
- (17) Zásuvka BioFresh, nasta-
- vitelná
- (18) LED osvětlení pro oddíl **BioFresh**
- (19) Variabilní přihrádka na láhve
- (20) Police
- (21) Police, dělená
- (22) Ventilátor, s držákem pro filtr FreshAir
- (23) Vnitřní osvětlení pomocí LED diod, otočné
- (24) Úchyty pro přepravu vzadu

#### Poznámka

 Přihrádky, zásuvky nebo koše jsou v dodaném stavu uspořádány pro optimální energetickou efektivitu.

## 1.2 Oblast použití přístroje

## Použití v souladu s určením

Zařízení je vhodné pouze k chlazení potravin v domácím či podobném prostředí. K tomu patří např. využití

- v osobních kuchyních, penzionech se snídaní,
- hosty ve venkovských domech, hotelech, motelech a jiných typech ubytování,
- při cateringu a podobných službách ve velkoobchodě.

Všechny ostatní druhy využití jsou nepřípustné.

## Předvídatelné chybné použití

Následující způsoby použití jsou výslovně zakázány:

- skladování a chlazení léků, krevní plazmy, laboratorních preparátů nebo podobných látek a výrobků, které vyplývají ze směrnice 2007/47/ES o zdravotnických prostředcích
- použití v oblastech ohrožených výbuchem
- použití na pohyblivých podkladech jako jsou lodě, prostředky železniční dopravy nebo letadla
- skladování živých zvířat

Nedovolené použití přístroje může vést k poškození uloženého zboží nebo k jeho zkažení.

### Třídy klimatu

V závislosti na klimatu je přístroj konstruován pro provoz při omezeném rozsahu okolních teplot. Třída klimatu, pro kterou je přístroj určen, je uvedena na identifikačním štítku.

### Poznámka

Aby byl zaručen bezvadný provoz, dodržujte uvedené teploty prostředí.

| Třída klimatu | pro teploty prostředí |
|---------------|-----------------------|
| SN            | 10 °C až 32 °C        |
| Ν             | 16 °C až 32 °C        |
| ST            | 16 °C až 38 °C        |
| Т             | 16 °C až 43 °C        |

## 1.3 Shoda

Těsnost chladicího okruhu je zkontrolována. Přístroj odpovídá příslušným bezpečnostním ustanovením a směrnicím 2014/35/EU, 2014/30/EU, 2009/125/ES, 2011/65/EU a 2010/30/EU.

Zásuvka BioFresh splňuje požadavky zásuvky pro skladování v chladu podle DIN EN 62552.

1.4 Rozměry pro instalaci

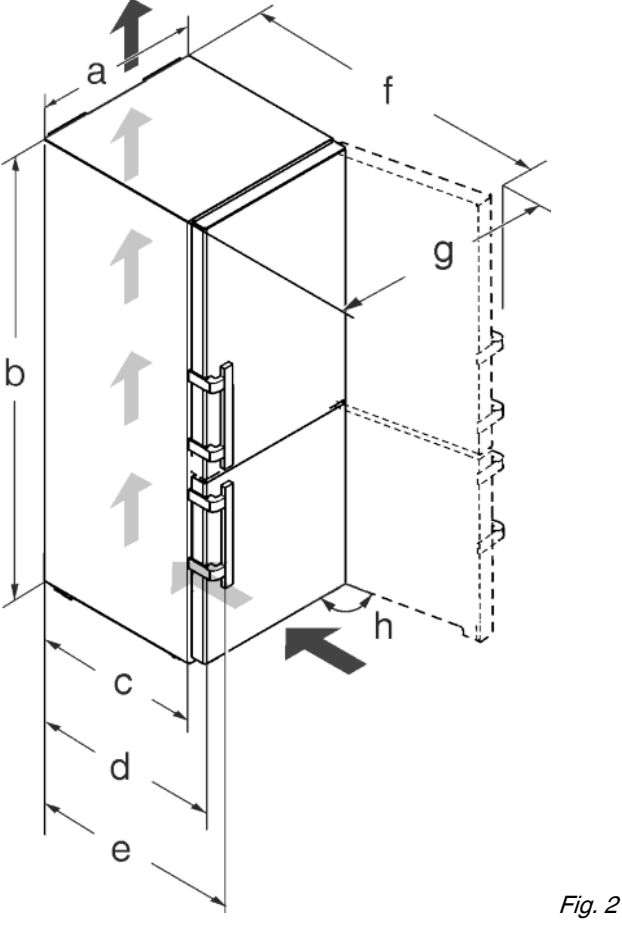

| Model                                                  | a<br>[mm] | b<br>[mm] | c<br>[mm] | d<br>[mm] | e<br>[mm] | f<br>[mm] | g<br>[mm] | h [°] |
|--------------------------------------------------------|-----------|-----------|-----------|-----------|-----------|-----------|-----------|-------|
| CBN(i/<br>ies)<br>48,<br>CBNP(<br>es/bs/i/<br>ies) 48. | 600       | 2010      | 600 ×     | 665 ×     | 709 ×     | 1185<br>× | 871       | 115   |
| CBNP<br>es 57                                          | 700       |           |           |           |           | 1275<br>× | 1015      |       |

\* Při použití vymezovačů odstupu od stěny se rozměr zvětší o 15 mm (viz 4.2).

Rozměry při otevřených dveřích platí pro úhel otevření 115 °. Rozměry odstupu se liší podle úhlu otevření.

## 1.5 Úspora energie

- Je třeba stále dbát na správný přívod vzduchu a odvětrávání. Nezakrývejte ventilační otvory, příp. mřížky.
- Větrací štěrbiny nikdy nezakrývejte.
- Přístroj neinstalujte v místě s přímými slunečními paprsky, vedle sporáků, topení či podobných tepelných zdrojů.
- Spotřeba energie je závislá na podmínkách instalace, např. teplotě prostředí (viz 1.2) .Při odchylce teploty prostředí od normální teploty 25 °C se může spotřeba energie změnit.
   Přístroj otvírejte na co nejkratší dobu.
- Čím nižší teplota je nastavena, tím vyšší je spotřeba energie.
- Potraviny ukládejte roztříděné (viz Celkový pohled na přístroj).
- Všechny potraviny uchovávejte dobře zabalené a zakryté.
   Zamezí se tak tvorbě jinovatky.

## všeobecné bezpečnostní pokyny

- Potraviny vyjímejte jen po nezbytně nutnou dobu, aby se příliš neohřály.
- Vkládání horkých jídel: nejprve nechte zchladnout na pokojovou teplotu.
- Mražené potraviny nechte rozmrazit v chladničce.
- Při delší dovolené použijte funkci Holiday .
- Ve stavu pro expedici používejte přednastavené vypnutí obrazovky a obrazovku vypněte po 24 hodinách, (viz 5.1.5).

## 1.6 Příklad uložení

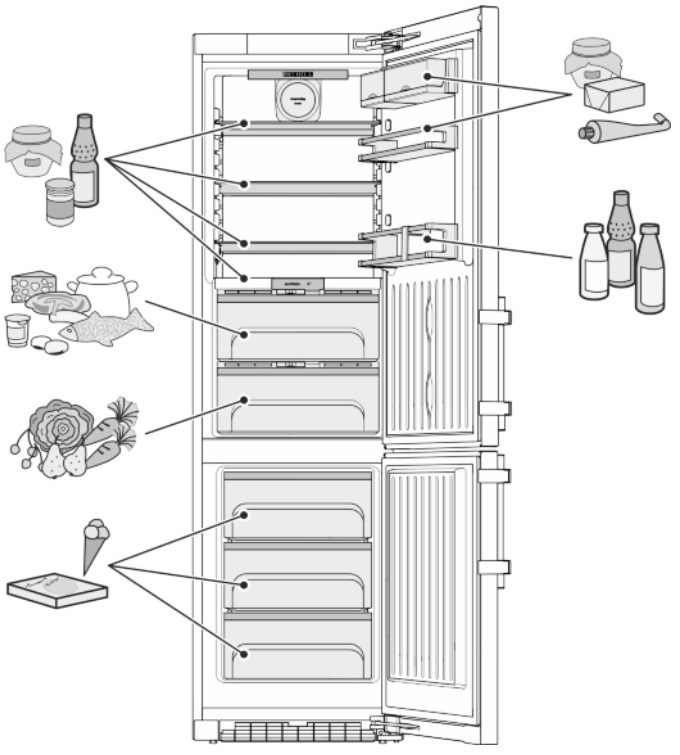

Fig. 3

## 1.7 SmartDevice

Přístroj je připraven pro začlenění do Smart Home a pro rozšířené služby. Prostřednictvím SmartDeviceBox mohou být spuštěny další volitelné funkce. Aktivace se provádí přes zákaznický portál MyLiebherr.

Bližší informace o dostupnosti, předpokladech a k jednotlivým funkcím najdete na internetu na www.smartdevice.liebherr.com.

# 2 všeobecné bezpečnostní pokyny

## Nebezpečí pro uživatele:

 Tento spotřebič smí používat děti a osoby s omezenými fyzickými, smyslovými nebo duševními schopnostmi nebo nedostatkem zkušeností a znalostí pouze tehdy, když jsou pod dohledem nebo byly do bezpečného zacházení se spotřebičem zaškoleny a chápou nebezpečí z toho vyplývající. Děti si se spotřebičem nesmí hrát. Čištění a uživatelskou údržbu nesmí provádět děti bez dozoru. Děti ve věku 3-8 smějí přístroj plnit a vyprazdňovat. Děti mladší 3 let je třeba držet z dosahu přístroje, nejsou-li pod neustálým dohledem.

- Když se přístroj odpojuje od elektrické sítě, vždy tahejte za zástrčku. Netahejte za kabel.
- V případě závady vytáhněte síťovou zástrčku nebo vypněte pojistku.
- Nepoškoď te přívodní kabel. Přístroj neprovozujte s vadným přívodním kabelem.
- Opravy a zásahy do přístroje smí provádět pouze zákaznický servis nebo jiný k tomu vyškolený odborný personál.
- Přístroj montujte, připojujte a likvidujte pouze podle údajů v návodu.
- Návod k obsluze pečlivě uchovejte a předejte případně dalším vlastníkům přístroje.
- Speciální svítidla v zařízení jako žárovky LED slouží k osvětlení jeho vnitřního prostoru a nejsou vhodné k osvětlení místnosti.

## Nebezpečí požáru:

() ()

- Chladicí prostředek R 600a obsažený v přístroji není nebezpečný životnímu prostředí, ale je hořlavý. Unikající chladivo se může vznítit.
  - Nepoškoďte potrubní vedení chladícího okruhu.
  - Ve vnitřním prostoru přístroje nemanipulujte s otevřeným ohněm nebo zdroji jisker.
  - Uvnitř přístroje nepoužívejte elektrické spotřebiče (např. parní čisticí přístroje, topná tělesa, výrobníky zmrzliny atd.).
  - Když unikne chladivo: Z blízkosti místa úniku odstraňte otevřený oheň nebo zápalné zdroje. Místnost dobře vyvětrejte. Ohlaste to zákaznickému servisu.
- Do zařízení neukládejte žádné výbušné látky ani spreje s hořlavými hnacími plyny, jako je butan, propan nebo pentan atd. Tyto spreje poznáte podle údajů o obsahu nebo symbolu plamene na obalu. V případě úniku by elektrické součástky mohly tyto plyny zapálit.
- Do blízkosti přístroje se nesmí dostat hořící svíčky, lampy a jiné předměty s otevřeným ohněm, aby nezpůsobily vznícení přístroje.
- Alkoholické nápoje nebo jiné nádoby obsahující alkohol skladujte pouze těsně uzavřené. V případě úniku by elektrické součástky mohly alkohol zapálit.

## Nebezpečí spadnutí a převrácení:

 Sokly, zásuvky, dveře apod. nepoužívejte jako stupátka nebo k opírání. To platí zvláště pro děti.

## Nebezpečí otravy z jídla:

Nepožívejte příliš dlouho skladované potra-3 Ovládací a zobrazovací prvky viny.

#### Nebezpečí omrzlin, pocitu otupění а bolestí:

Zamezte trvalému kontaktu kůže se studenými povrchy nebo chlazenými/mraženými potravinami nebo učiňte vhodná ochranná opatření, např. používejte rukavice. Zmrzlinu a zvlášť led nebo ledové kostky nejezte ihned po vyjmutí a ne příliš chladné.

## Nebezpečí poranění a poškození přístroje:

- Horká pára může způsobit poranění. K odmrazování nepoužívejte elektrická topidla, parní čisticí přístroje, rozmrazovací spreje, otevřený plamen.
- K odstraňování ledu nepoužívejte ostré předměty.

## Nebezpečí přimáčknutí:

- Při otevírání a zavírání dveří nesahejte do závěsu. Mohlo by dojít ke skřípnutí prstů.

## Symboly na přístroji:

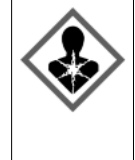

Symbol může být na kompresoru. Vztahuje se na olej v kompresoru a upozorňuje na toto nebezpečí: Může způsobit smrt, jestliže dojde ke spolknutí nebo vniknutí do dýchacích cest. Toto upozornění je důležité pouze pro recyklaci. Při normálním režimu neexistuje nebezpečí.

### Dodržujte prosím pokyny v ostatních kapitolách.

| Â           | NEBEZPEČÍ       | označuje bezprostředně nebez-<br>pečnou situaci, která může mít za<br>následek úmrtí nebo vážná tělesná<br>zranění, pokud se jí nezamezí. |
|-------------|-----------------|----------------------------------------------------------------------------------------------------|
| $\triangle$ | VÝSTRAHA        | označuje nebezpečnou situaci, která<br>může mít za následek úmrtí nebo<br>vážné tělesné zranění, pokud se jí<br>nezamezí.                 |
| Â           | UPOZOR-<br>NĚNÍ | označuje nebezpečnou situaci, která<br>může mít za následek lehká nebo<br>střední tělesná zranění, pokud se jí<br>nezamezí.               |
|             | POZOR           | označuje nebezpečnou situaci, která<br>může mít za následek věcné škody,<br>pokud se jí nezamezí.                                         |
|             | Poznámka        | označuje užitečné pokyny a tipy.                                                                                                    |

# 3.1 Stavová obrazovka 2

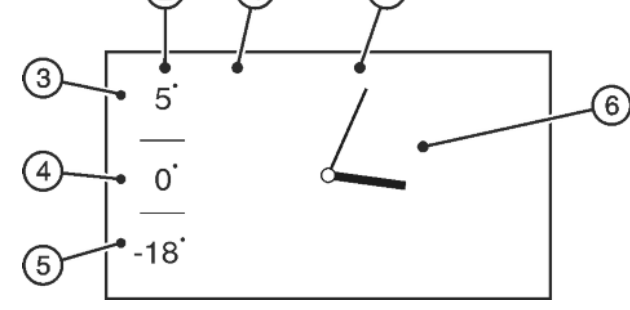

#### Fig. 4 (1) Obrazovka

(5) Ukazatel teploty v

(7) Ukazatel data, je-li zvolen

- mrazničce (6) Hodiny
- (2) Ukazatel teploty (3) Ukazatel teploty v
  - chladničce
  - (4) Ukazatel teploty pro oddíl BioFresh

Stavová obrazovka se v normálním režimu zobrazí, když se neprovádějí nastavení. Zobrazují se nastavené teploty, hodinový čas a datum, je-li tato funkce zvolena.

Dotykem na ukazateli teploty se dostanete na obrazovku Home a k funkcím nastavení.

Dotykem na hodinách je možno aktivovat časový spínač.

## 3.2 Obrazovka Home

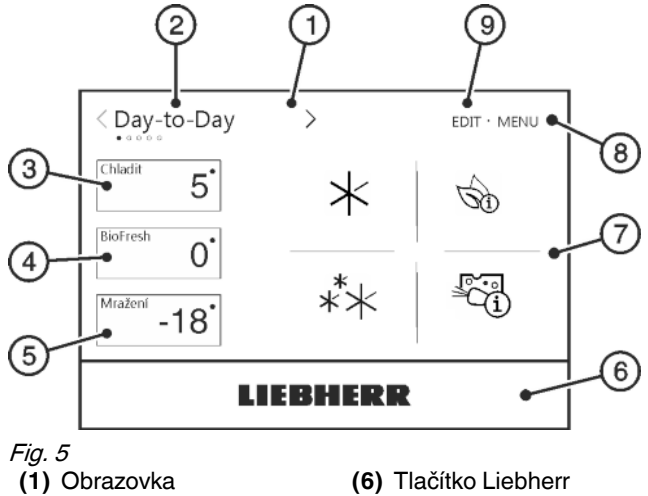

- (2) Volba programu
- (3) Pole Chladnička
- (4) Pole BioFresh (5) Pole Mraznička
- (7) Pole Program (8) Menu
  - (9) Edit

Obrazovka Home nabízí přístup k možnostem nastavení a volbě programu.

Dotykem na obrazovce lze vyvolávat funkce a měnit hodnoty. Volba programu

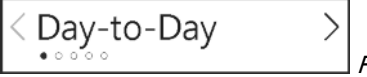

Fig. 6 Jméno programu

Ve Volbě programu se zobrazuje aktuálně nastavený program. Je možné zvolit 5 různých programů. Každý program nabízí individuální nastavení teplot a funkcí pro různé potřeby. Pole Chladnička

#### podle modelu a vybavení

## CS

## Ovládací a zobrazovací prvky

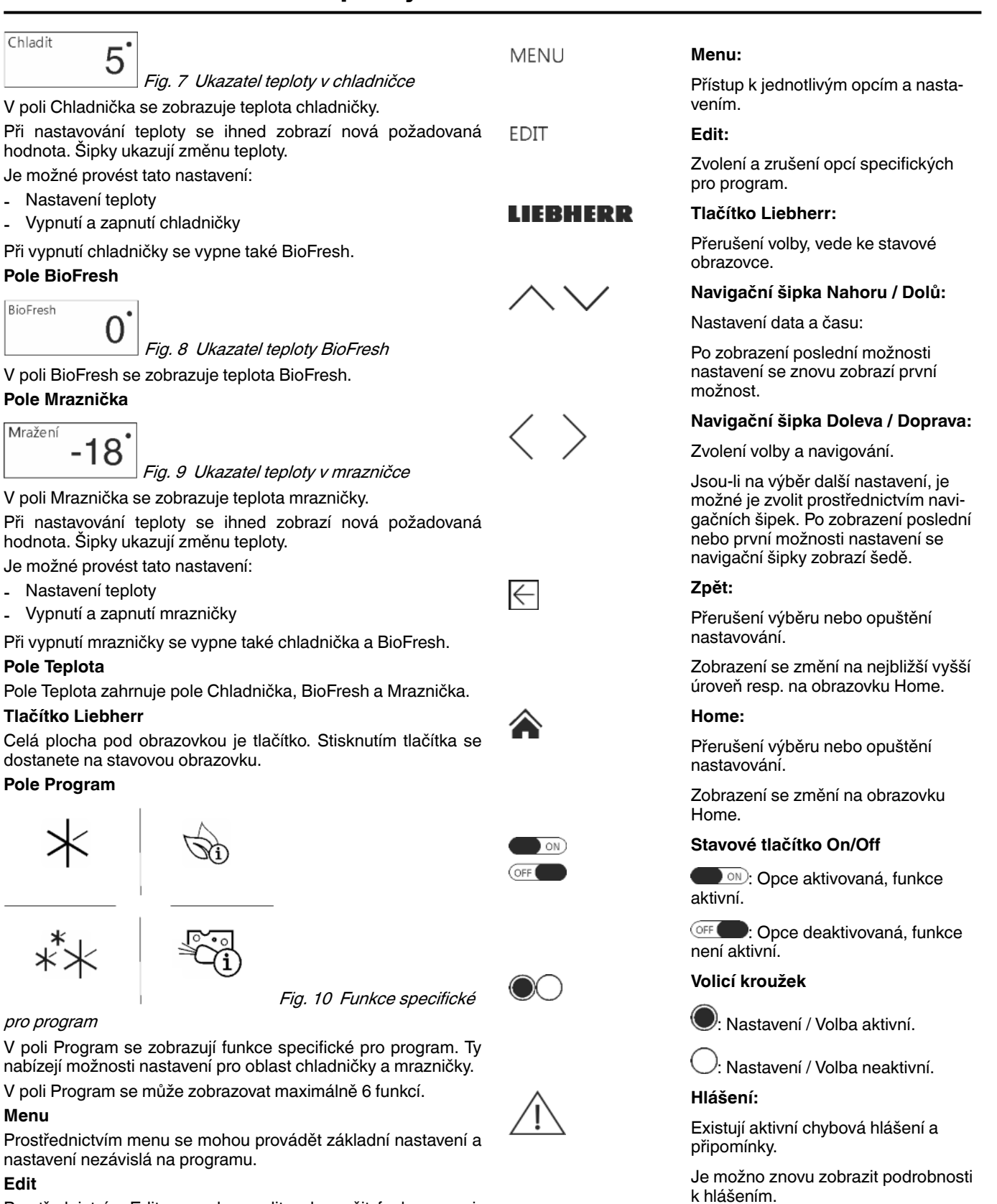

Prostřednictvím Edit se mohou volit nebo rušit funkce specifické pro program pro zobrazení na obrazovce Home.

## 3.3 Navigace

Ovládání přístroje se provádí převážně prostřednictvím těchto symbolů:

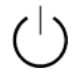

#### Standby:

Zapnutí nebo vypnutí přístroje nebo teplotní zóny.

Po potvrzení funkce nebo opce zazní akustický signál, pokud

Jestliže po 1 minutě nedojde k žádnému výběru, zobrazení

jsou signalizační tóny nebo tóny připomínek aktivní.

Symboly indikace informují o aktuálním stavu přístroje.

se změní na obrazovku Home.

3.4 Symboly indikace

Upozornění

CS

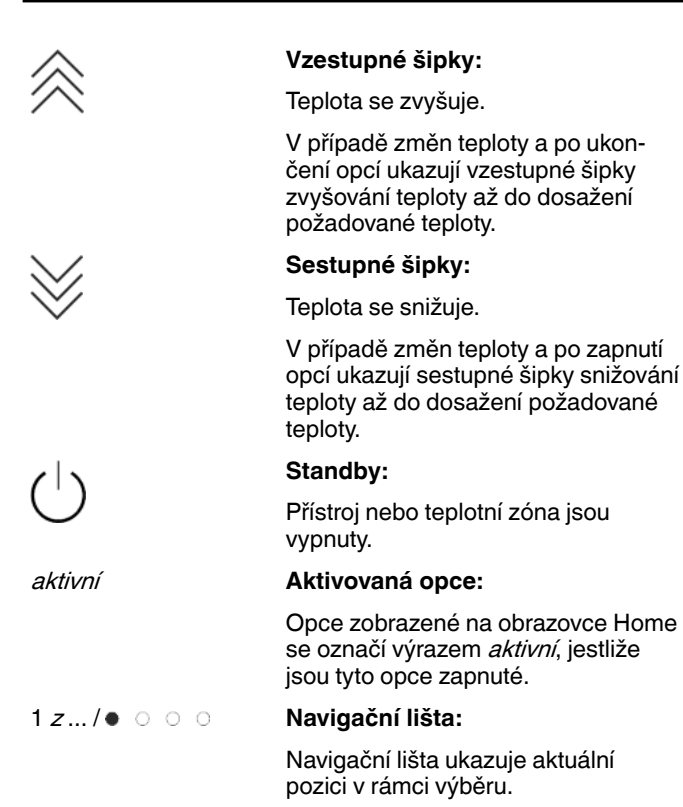

## 3.5 Funkce přístroje

S

ſ

×

Je možno aktivovat nebo nastavit tyto volitelné funkce, vysvětlení a možnosti nastavení, (viz Obsluha):

| ymbol          | Funkce                    | J      |
|----------------|---------------------------|--------|
|                | Dětská pojistka           | -      |
| *              | SuperCool                 | ľ      |
| **             | SuperFrost                | r<br>r |
|                | SabbathMode               |        |
|                | PartyTimer                | r<br>I |
|                | BottleTimer               | -      |
| C              | NightMode                 | i<br>N |
| Č.             | Doporučení pro skladování | -      |
| Si)            | Tipy pro úsporu energie   |        |
| ,   , -<br>, - | Nastavení displeje        | Ę      |
| Ι.             |                           | [      |

## 4 Uvedení do provozu

## 4.1 Přeprava přístroje

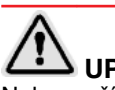

- UPOZORNĚNÍ Nebezpečí zranění a poškození při špatné přepravě!
- Přístroj přepravujte zabalený.
- Přístroj přepravujte ve stojaté poloze.
- Přístroj přepravujte ve stojate
   Přístroj nepřepravujte sami.

## 4.2 Ustavení přístroje

# 

#### Nebezpečí požáru při vlhkosti!

Když díly vedoucí elektrický proud nebo přívodní elektrický kabel zvlhnou, může dojít ke zkratu.

Přístroj je koncipován pro instalaci v uzavřeném prostoru. Přístroj neprovozujte venku, ani ve vlhkých prostorách či v místech se stříkající vodou.

# 

Nebezpečí požáru z důvodu zkratu!

Pokud se síťový kabel/zástrčka přístroje nebo jiného přístroje dotýká zadní strany přístroje, může dojít k poškození síťového kabelu/zástrčky z důvodu vibrací přístroje a může vzniknout zkrat.

- Umístěte přístroj tak, aby se nedotýkal zástrčky nebo síťových kabelů.
- Do zásuvek v oblasti zadní strany přístroje nezapojujte přístroj, ani jiné přístroje.

# 

Nebezpečí požáru z chladiva! Chladicí prostředek R 600a obsažený v přístroji není nebezpečný životnímu prostředí, ale je hořlavý. Unikající chladivo se může vznítit.

Nepoškoďte potrubí chladicího okruhu.

# 

Nebezpečí požáru a poškození!

Na přístroj nepokládejte přístroje produkující teplo, např. mikrovlnou troubu, opékač topinek apod.!

# A výstraha

Nebezpečí požáru a poškození při zakrytí větracích otvorů!

Větrací otvory musí být vždy volné. Je třeba stále dbát na správný přívod vzduchu a odvětrání!

### POZOR

Nebezpečí poškození vlivem kondenzátu!

- Zařízení neinstalujte v bezprostřední blízkosti jiného chladicího nebo mrazicího zařízení.
- Při poškození přístroje ihned ještě před připojením informujte dodavatele.
- Podlaha v místě instalace musí být vodorovná a rovná.
- Přístroj neinstalujte v místě s přímými slunečními paprsky, vedle sporáků, topení či podobných tepelných zdrojů.

- Spotřebič přistavte zadní stranou a při použití dodaných vymezovačů odstupu od stěny (viz dole) vždy těmito vymezovači přímo ke stěně.
- Přístroj se smí posouvat pouze v prázdném stavu.
- Základna pro spotřebič musí být ve stejné výšce, jako okolní podlaha.
- Přístroj neinstalujte bez pomoci.
- Čím víc chladiva R 600a ve spotřebiči je, tím větší musí být prostor, ve kterém je spotřebič nainstalován. V příliš malých prostorech může při netěsnosti dojít ke vzniku hořlavé směsi plynu a vzduchu. Podle normy EN 378 musí být pro 11 g chladiva R 600a prostor pro instalaci velký minimálně 1 m3. Množství chladiva vašeho spotřebiče je uvedeno na typovém štítku ve vnitřním prostoru spotřebiče.
- Z vnější strany chladničky stáhněte ochranné fólie.

#### POZOR

Nebezpečí poškození vlivem přípravku na ošetřování nerezových ploch!

#### Dveře z ušlechtilé oceli a boční stěny z ušlechtilé oceli jsou ošetřeny kvalitní povrchovou úpravou.

Přípravky na ošetřování nerezových ploch napadají povrch.

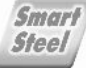

- Povrchy dveří a bočních stěn s povrchovou úpravou a lakované povrchy dveří a bočních stěn otírejte jenom měkkou, čistou utěrkou. Při silném znečištění použijte trochu vody nebo neutrální čisticí prostředek. Případně lze použít také utěrku z mikrovláken.
- Z ozdobných lišt a čelních stěn zásuvek stáhněte ochranné fólie.
- Odstraňte všechny přepravní pojistky.

Je třeba použít vymezovače odstupu, aby se dosáhlo deklarované spotřeby energie a aby se zabránilo kondenzátu při vysoké okolní vlhkosti. Tím se zvětší hloubka přístroje o cca 15 mm. Přístroj je bez použití vymezovačů odstupu zcela funkční, má však nepatrně vyšší spotřebu energie.

U spotřebiče s přiloženými vymezovači odstupu od stěny namontujte tyto vymezovače na zadní stranu spotřebiče vlevo a vpravo dole.

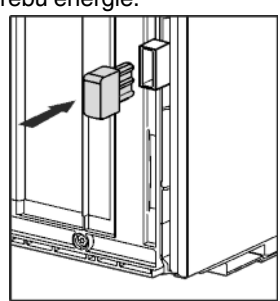

- Obal zlikvidujte (viz 4.5).
- Přístroj vyrovnejte pomocí přiloženého klíče na seřizovacích nožkách (A) a pomocí vodováhy tak, aby stál pevně a rovně.

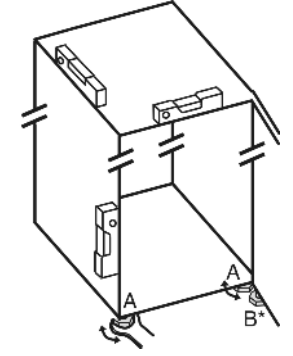

Pak dvířka podepřete: Seřizovací nožku pomocí vidlicového klíče SW10 vyšroubujte na stojanu ložiska (B), až přilehne na podlaze, pak šroubujte dále o 90°.

#### Poznámka

Čištění spotřebiče (viz 6.4).

Když se přístroj instaluje ve velmi vlhkém prostředí, může se na vnější straně přístroje tvořit kondenzát.

Je třeba dbát na správný přívod vzduchu a větrání v místě instalace!

## 4.3 Změna strany otvírání dveří

V případě potřeby lze změnit doraz:

Zajistěte, aby byly připraveny tyto nástroje:

- □ Torx® 25 (T25)
- □ Torx® 15 (T15)
- Plochý šroubovák
- Vidlicový klíč SW10
- Vodováha
- Přiložený rozvidlený klíč s nástrojem T25
- V případě potřeby elektrický šroubovák
- V případě potřeby dvojitý žebřík
- V případě potřeby druhá osoba pro montážní práce

#### 4.3.1 Odejmutí horního tlumiče zavírání

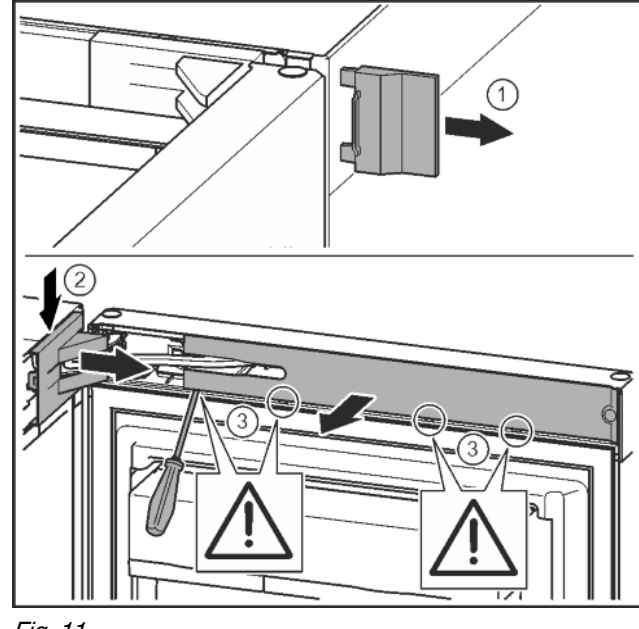

Fig. 11

Otevřete horní dveře.

#### POZOR

Nebezpečí poškození!

Jestliže se poškodí těsnění dvířek, může dojít k tomu, že se dvířka řádně nedovírají a chlazení pak není dostatečné. Nepoškoď te těsnění dvířek šroubovákem!

- Sejměte vnější kryt. Fig. 11 (1)
- Odjistěte a uvolněte kryt stojanu ložiska. Sejměte kryt stojanu ložiska. Fig. 11 (2)
- Plochým šroubovákem odjistěte lištu a otočte ke straně. Fig. 11 (3)

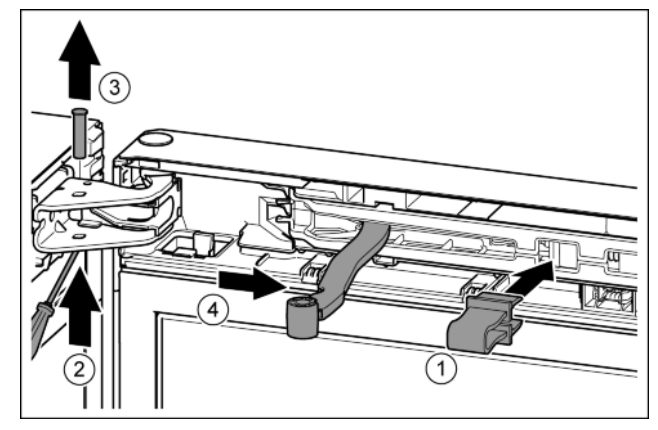

Fig. 12

## 

Nebezpečí pohmoždění sklopeným kloubem!

- Pojistku zaklesněte.
- Pojistku nechte zapadnout do otvoru. Fig. 12 (1)
- Šroubovákem vysuňte čep. Fig. 12 (2)
- Čep vytáhněte nahoru. Fig. 12 (3)
- Otočte kloub směrem ke dveřím. Fig. 12 (4)

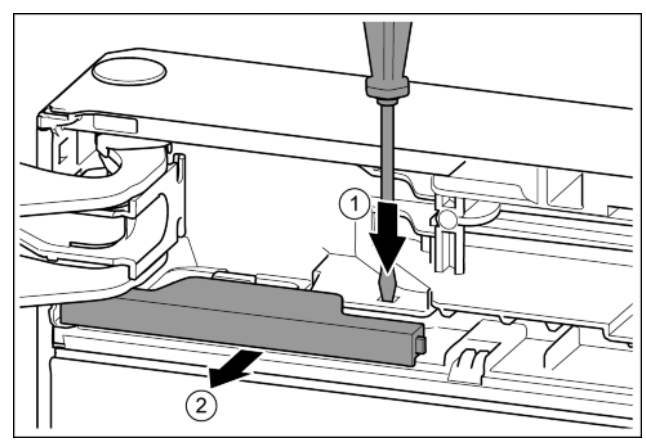

- Fig. 13
- Plochým šroubovákem lamelu přitlačte. Fig. 13 (1)
- Kryt vytáhněte ze zarážky. Fig. 13 (2)

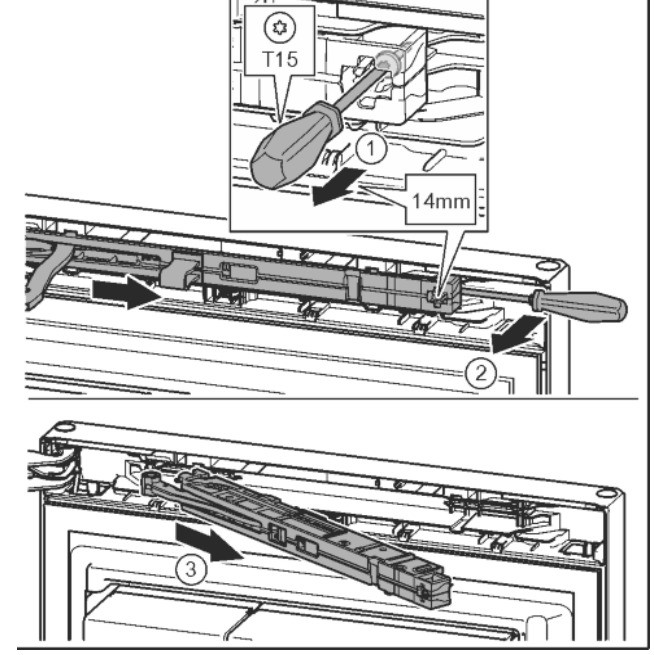

Fig. 14

- Šroub na jednotce tlumiče zavírání povolte šroubovákem T15 o cca 14 mm. Fig. 14 (1)
- Šroubovákem na straně mádla zajeďte za jednotku tlumiče zavírání a otočte ji dopředu. Fig. 14 (2)
- Vytáhněte jednotku tlumiče zavírání. Fig. 14 (3)

#### 4.3.2 Demontáž tlumiče zavírání dolních dveří

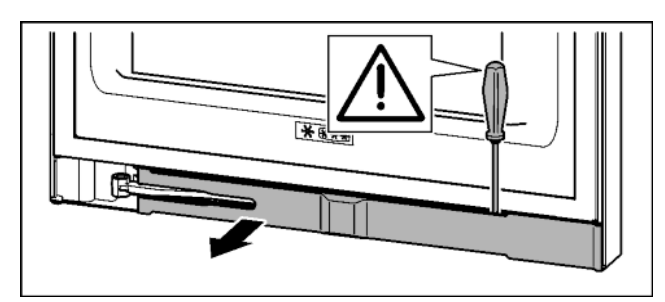

Fig. 15

Otevřete dolní dveře.

#### POZOR

Nebezpečí poškození!

Jestliže se poškodí těsnění dvířek, může dojít k tomu, že se dvířka řádně nedovírají a chlazení pak není dostatečné.

- Nepoškoď te těsnění dvířek šroubovákem!
- Plochým šroubovákem odjistěte lištu a otočte ke straně.

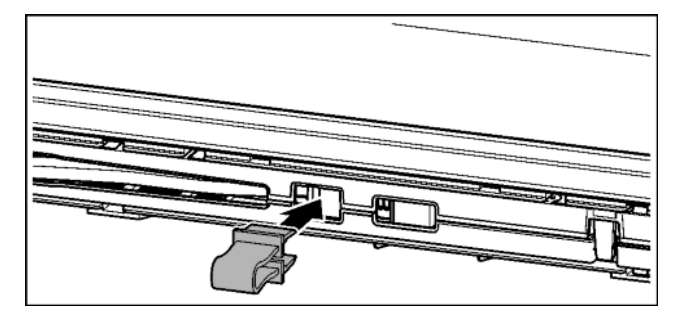

Fig. 16

▲ UPOZORNĚNÍ
 Nebezpečí pohmoždění sklopeným kloubem!
 ▶ Pojistku zaklesněte.

Pojistku nechte zapadnout do otvoru.

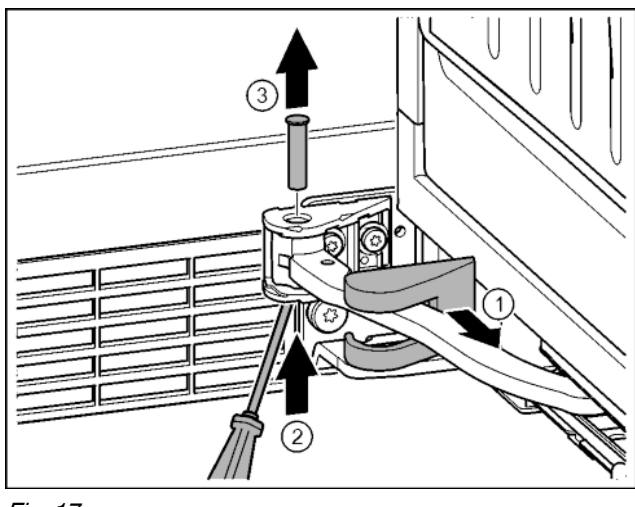

Fig. 17

- Stáhněte kryt stojanu ložiska a posuňte podél kloubu. Fig. 17 (1)
- Čep zespodu nadzvedněte prstem nebo šroubovákem. Fig. 17 (2)
- Šroubovákem zajeďte pod hlavu čepu a vytáhněte. Fig. 17 (3)

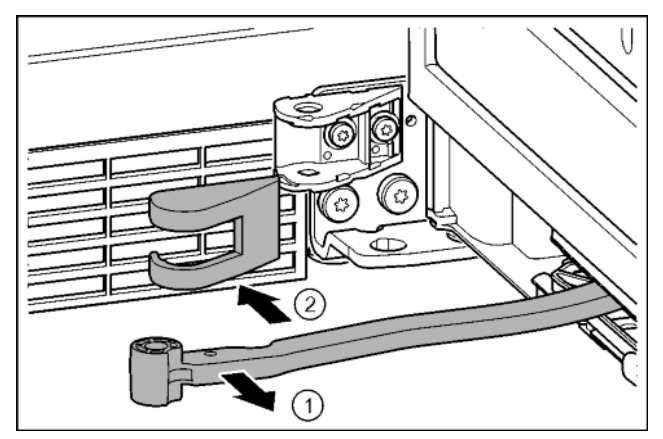

Fig. 18

- ▶ Otočte kloub směrem ke dveřím. Fig. 18 (1)
- Sejměte kryt stojanu ložiska. Fig. 18 (2)

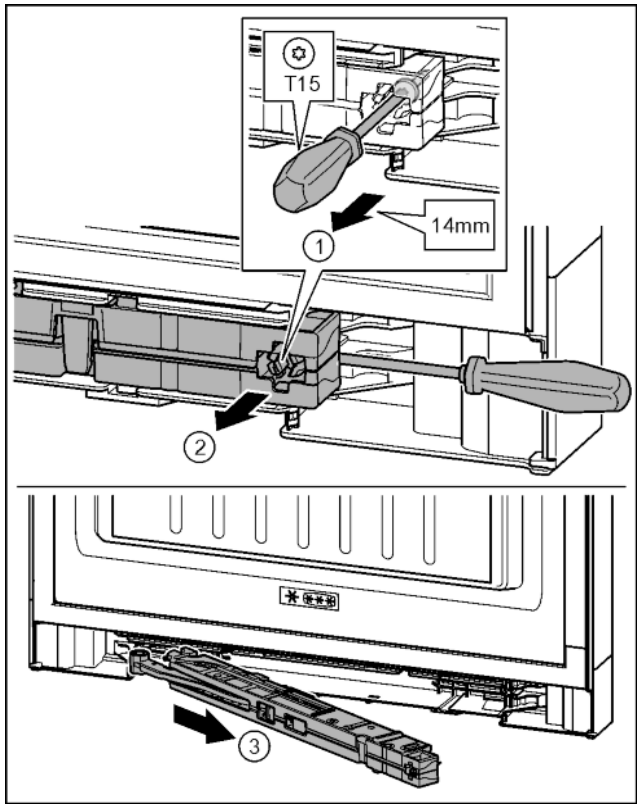

#### Fig. 19

- Šroub na jednotce tlumiče zavírání povolte šroubovákem T15 o cca 14 mm. Fig. 19 (1)
- Šroubovákem na straně madla zajeďte za jednotku tlumiče zavírání. Otočte jednotku dopředu. Fig. 19 (2)
- Vytáhněte jednotku. Fig. 19 (3)
- Jednotku tlumiče zavírání odložte stranou.

### 4.3.3 Uvolnění kabelového spojení

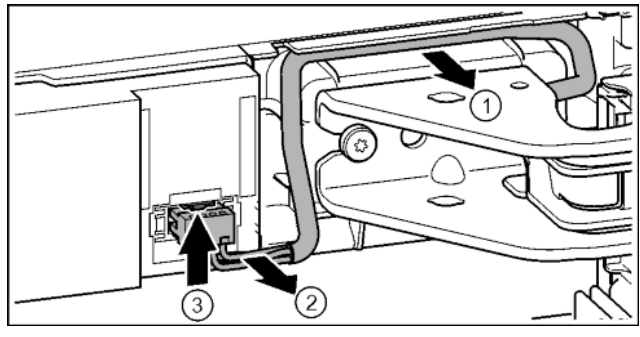

- Kabel nad stojanem ložiska opatrně uvolněte z vedení. Fig. 20 (1)
- Kabelové prameny opatrně táhněte z kanálu. Fig. 20 (2)
- Tlačte lamelu nahoru a opatrně vytáhněte zástrčku. Fig. 20 (3)

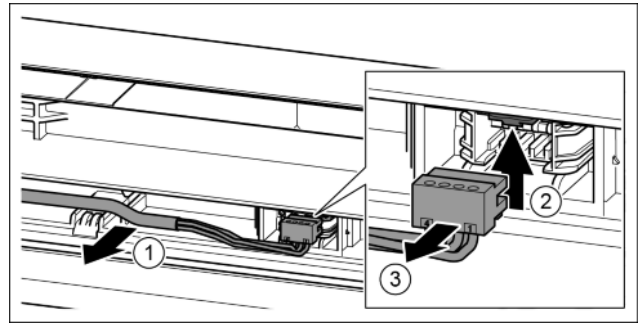

Fig. 21

CS

- Sedý kabel opatrně uvolněte z vedení ve dveřích. Fig. 21 (1)
- Lamelu zatlačte nahoru. Fig. 21 (2)
- Opatrně vytáhněte zástrčku. Fig. 21 (3)

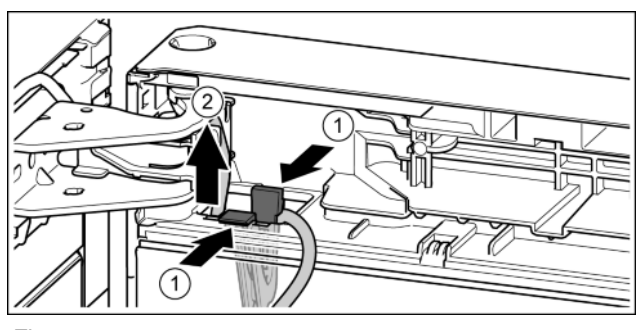

Fig. 22

- ► Zatlačte na lamelu. Fig. 22 (1)
- Vytáhněte držák kabelu s kábelem, který je na něm upevněný. Fig. 22 (2)

### 4.3.4 Demontáž horních dveří

#### Poznámka

Před odejmutím dvířek vyberte z dveřních přihrádek potraviny, aby pak potraviny nevypadávaly ven.

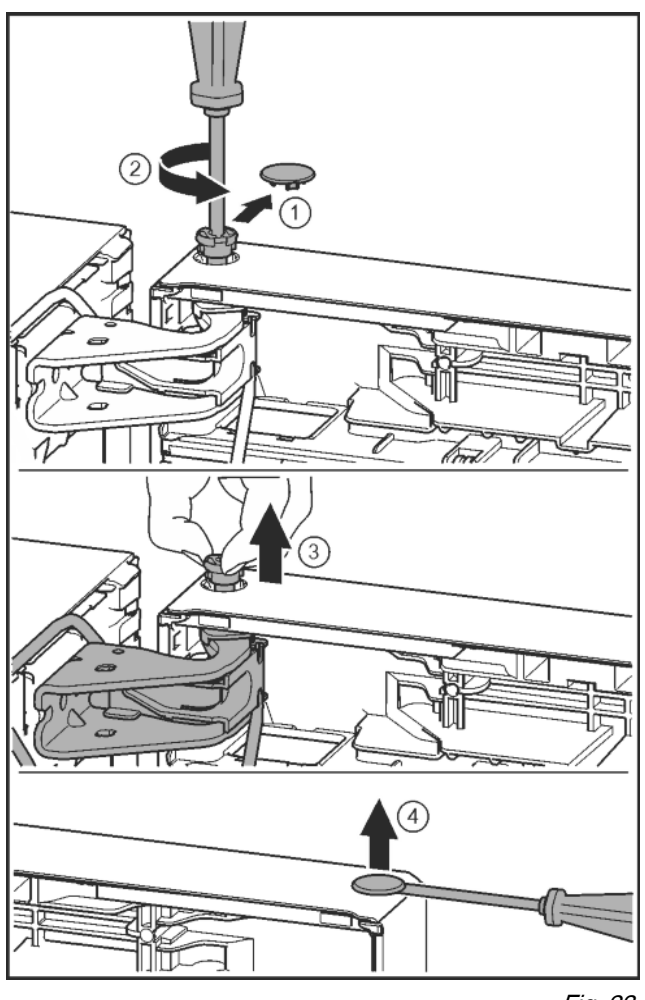

Fig. 23

# 

- Nebezpečí zranění, když se dveře převrátí!
- Dveře držte pevně.
- Dveře opatrně odstavte.
- Bezpečnostní kryt opatrně stáhněte. Fig. 23 (1)
- Sroubovákem T15 o kousek vyšroubujte čep. Fig. 23 (2)

- Dveře držte a čep vytáhněte prsty. Fig. 23 (3)
  - Dveře zvedněte a odložte stranou.

►

Plochým šroubovákem opatrně nadzvedněte zátku z ložiskového pouzdra dveří a vytáhněte ji. Fig. 23 (4)

### 4.3.5 Demontáž dolních dveří

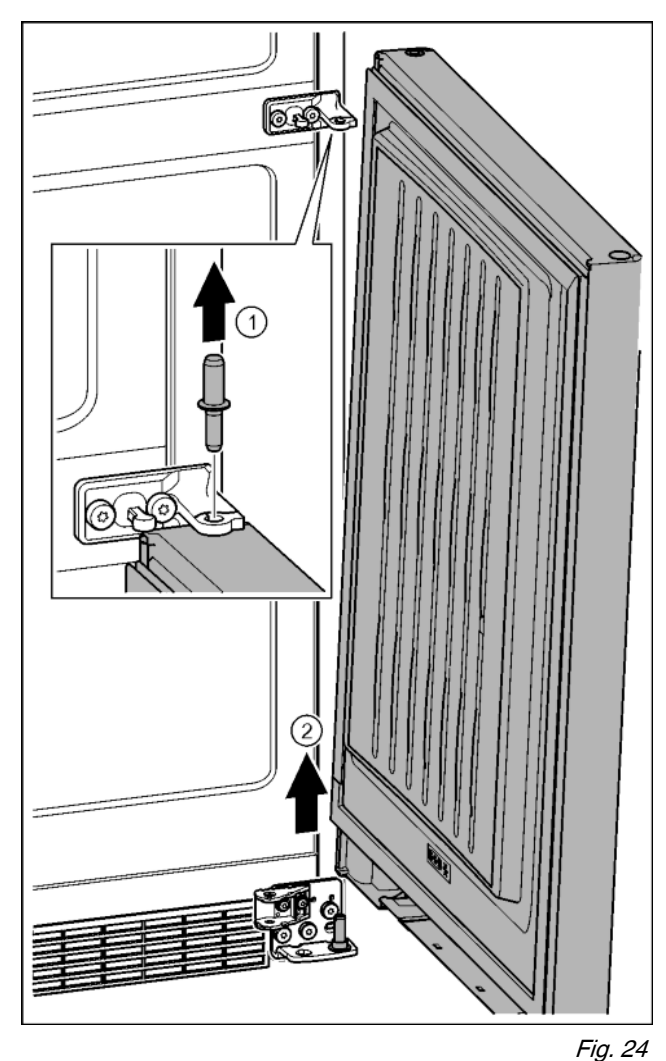

Nebezpečí zranění, když se dveře převrátí!

- Dveře držte pevně.
  Dveře opatrně odstavte.
- Čep vytáhněte nahoru, Fig. 24
- Čep vytáhněte nahoru. *Fig. 24 (1)* Dveře vysaďte, vytáhněte nahoru a odložte stranou. *Fig. 24 (2)*

## 4.3.6 Přemontování horních dílů ložiska

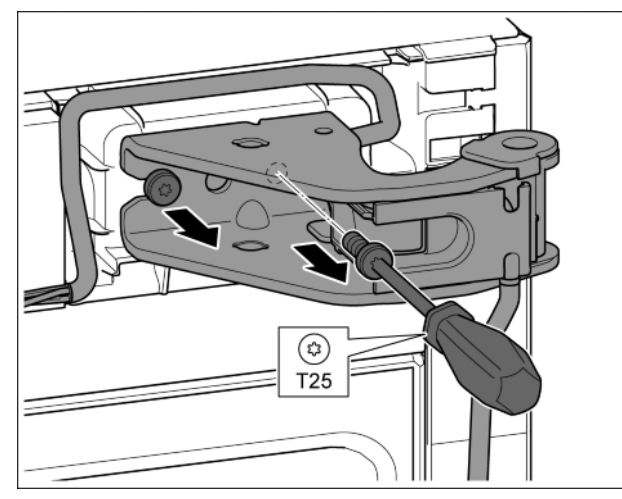

Fig. 25

- Šroubovákem T25 vyšroubujte oba šrouby.
- Stojan ložiska a kabel zvedněte a odstraňte.

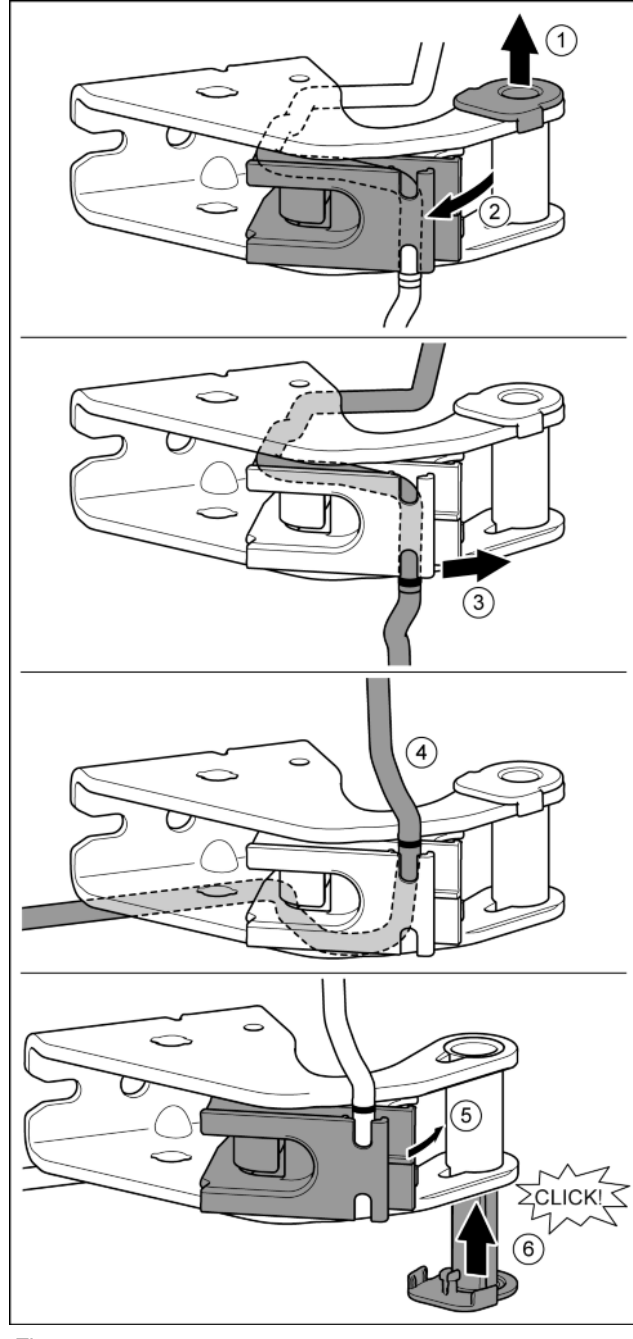

- Fig. 20
  Vytáhněte ložiskové pouzdro z vedení. Fig. 26 (1)
  Otočte držák kabelu ven. Fig. 26 (2)
  Uvolněte kabel z vedení. Fig. 26 (3)
  Vložte kabel zrcadlově obráceně. Fig. 26 (4)
  Značka přitom musí být na hraně držáku kabelu.

- Otočte držák kabelu dovnitř. *Fig. 26 (5)* Ložiskové pouzdro vložte z druhé strany a zaklesněte. Fig. 26 (6)

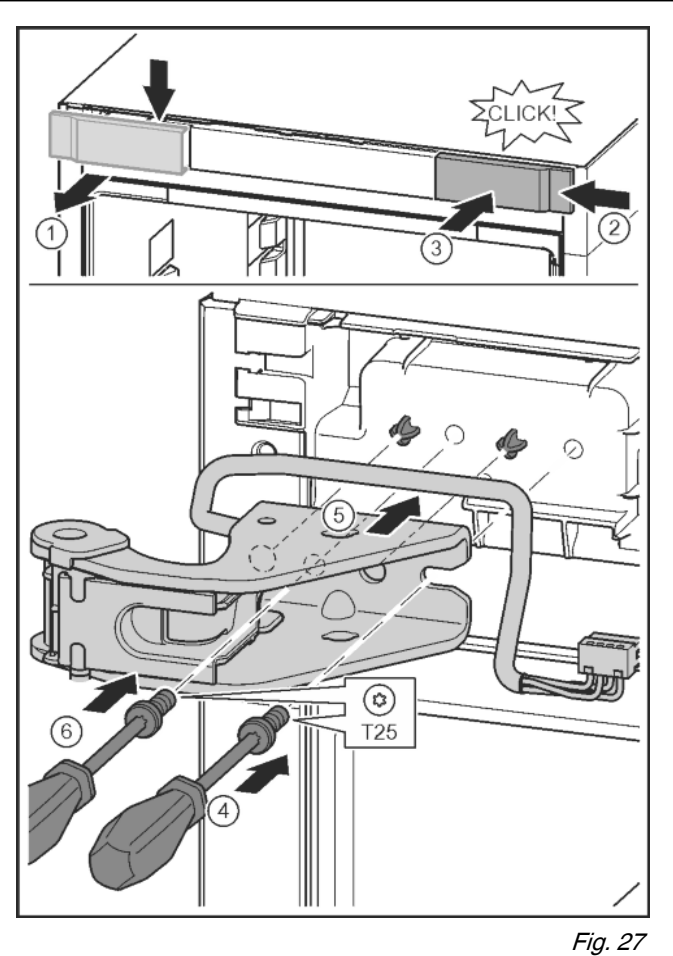

- ► Kryt uvolněte a sejměte do strany. *Fig. 27 (1)*
- Kryt otočený o 180° zavěste na druhé straně zprava. Fig. 27 (2)
- ► Zaklapněte kryt. *Fig. 27 (3)*
- Sroubovákem T25 nasaďte šrouby. Fig. 27 (4)
- Nasaďte horní stojan ložiska. Fig. 27 (5)
- Čepy jsou v připravených otvorech pro šrouby.
- ▶ Utáhněte šroub. Fig. 27 (4)
- Šroubovákem T25 vložte šroub a utáhněte. Fig. 27 (6)

#### 4.3.7 Přemontování prostředního dílu ložiska

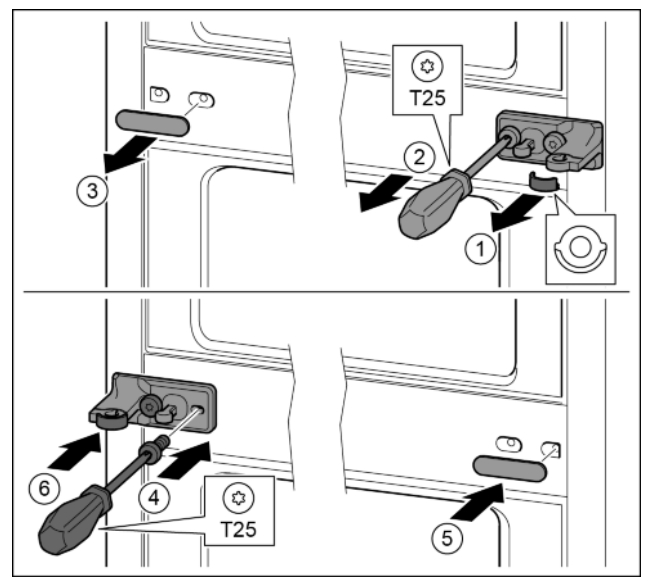

Fig. 28

- Stáhněte podložku. Fig. 28 (1)
- Sroubovákem T25 vyšroubujte šrouby. Fig. 28 (2)
- Opatrně stáhněte kryt. Fig. 28 (3)

- Stojan ložiska s fólií otočený o 180° pevně přišroubujte na druhé straně. Fig. 28 (4)
- Kryt otočený o 180° připevněte na druhé straně. Fig. 28 (5)
- Zepředu nasuňte podložku. Fig. 28 (6)

#### 4.3.8 Přemontování spodního dílu ložiska

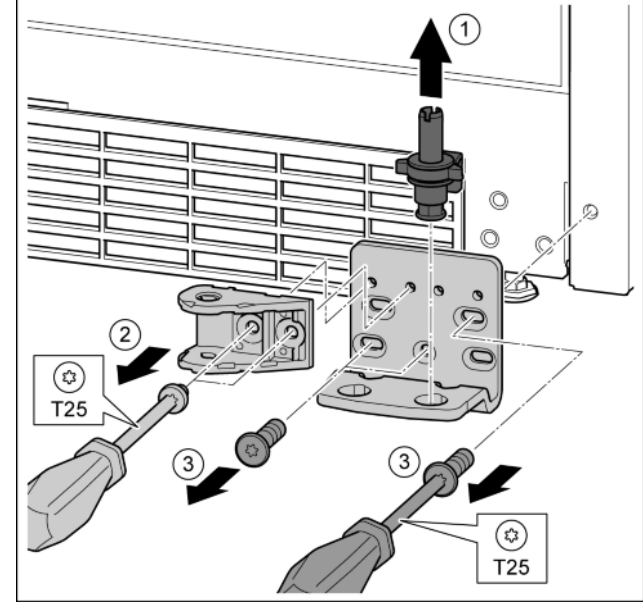

Fig. 29

CS

- Ložiskový čep celý vytáhněte nahoru. *Fig. 29 (1)* Vyšroubování šroubů pomocí šroubováku T25 a sejmutí stojanu ložiska *Fig. 29 (2)*
- Šroubovákem T25 vyšroubujte šrouby a sejměte stojan ložiska. Fig. 29 (3)

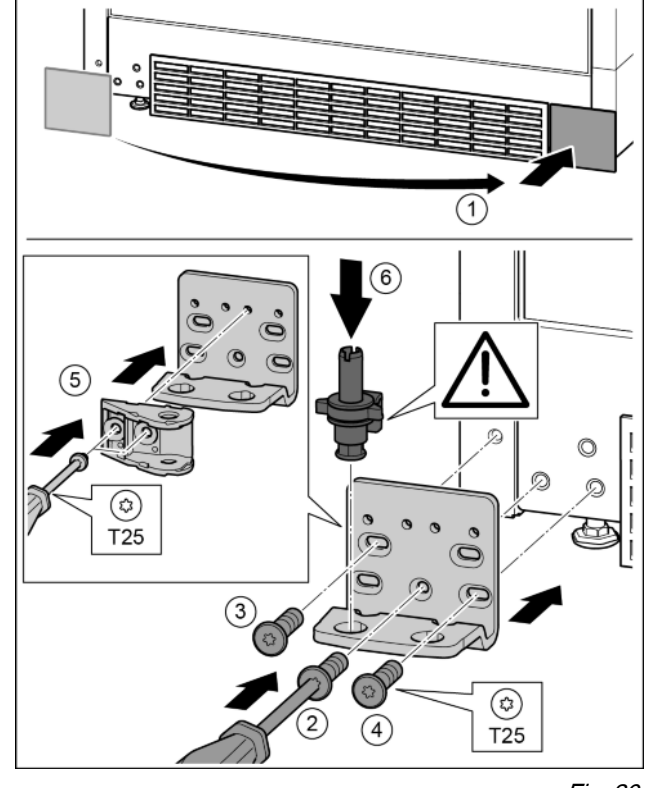

- Sejměte kryt a připevněte jej na druhé straně. *Fig. 30 (1)* Nasaďte stojan ložiska na druhé straně a přišroubujte pomocí šroubováku T25. Začněte šroubem 2 dole uprostřed. *Fig. 30 (2)*
- Pevně utáhněte šroub 3 a 4. Fig. 30 (3, 4)
- Dveřní závěs otočte o 180°. Šroubovákem T25 přišroubujte na druhé straně stojanu ložiska. Fig. 30 (5)

Zcela vložte ložiskový čep. Přitom dávejte pozor, aby zajišťovací vačka směřovala dozadu. Fig. 30 (6)

## 4.3.9 Přemontování dílů ložiska dveří

#### Dveře nahoře

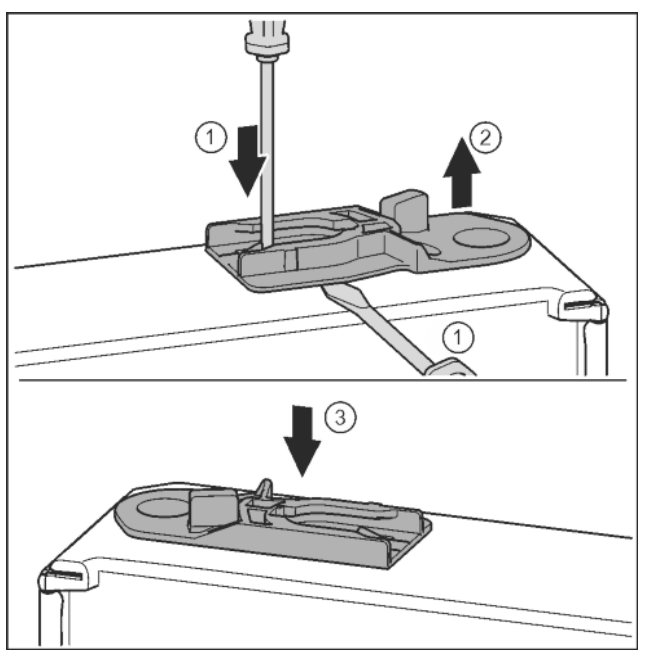

Fig. 31

- Spodní strana dveří směřuje nahoru: Dveře otočte.
- Vytáhněte vodicí pouzdro: Stiskněte jazýček šroubovákem a současně plochým šroubovákem zajeďte pod vodicí pouzdro. Fig. 31 (1, 2)
- Vodicí pouzdro přiložené v příslušenství zasuňte na druhé straně pláště. Fig. 31 (3)
- ▶ Horní strana dveří směřuje nahoru: Dveře otočte.

#### 4.3.10 Přemontování madel

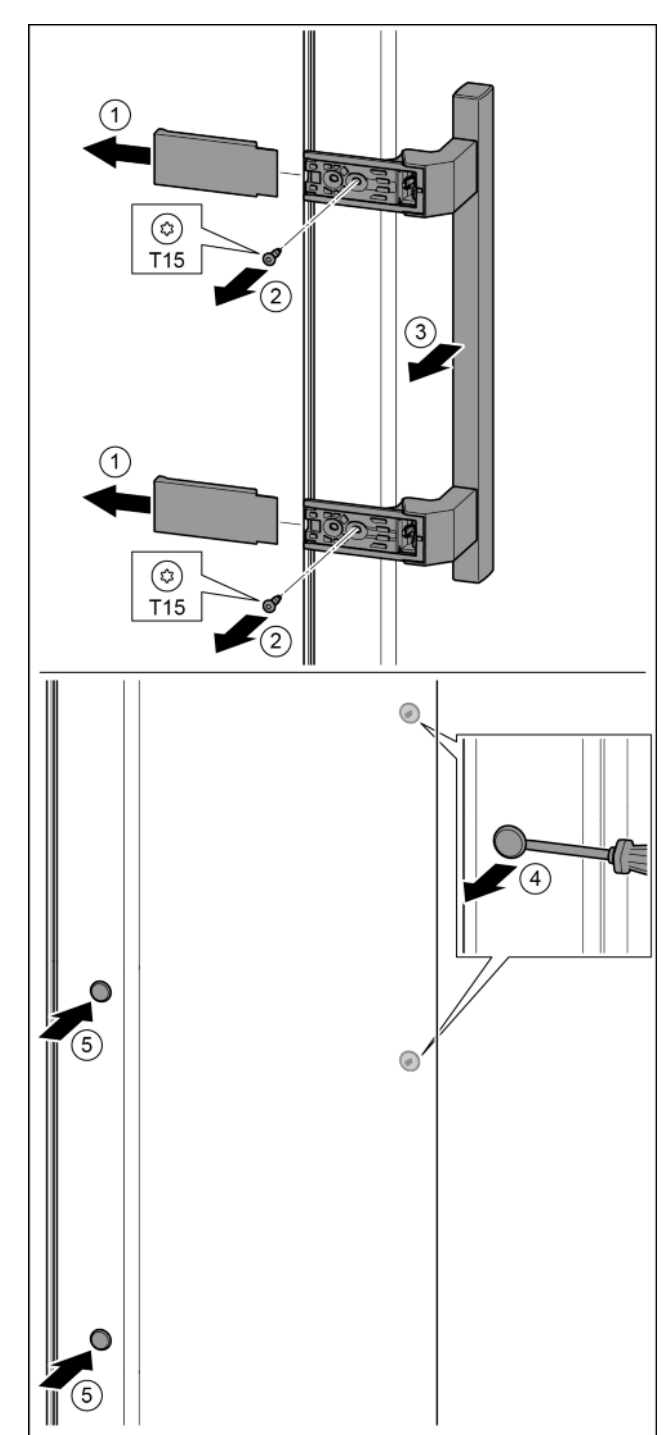

- Stáhněte kryt. *Fig. 32 (1)* Šroubovákem T15 vyšroubujte šrouby. *Fig. 32 (2)*
- Sejměte madlo. Fig. 32 (3)
- Postranní zátku opatrně plochým šroubovákem nadzved-něte a vytáhněte. *Fig. 32 (4)* ►
- Zátku opět vložte na druhé straně. Fig. 32 (5)

CS

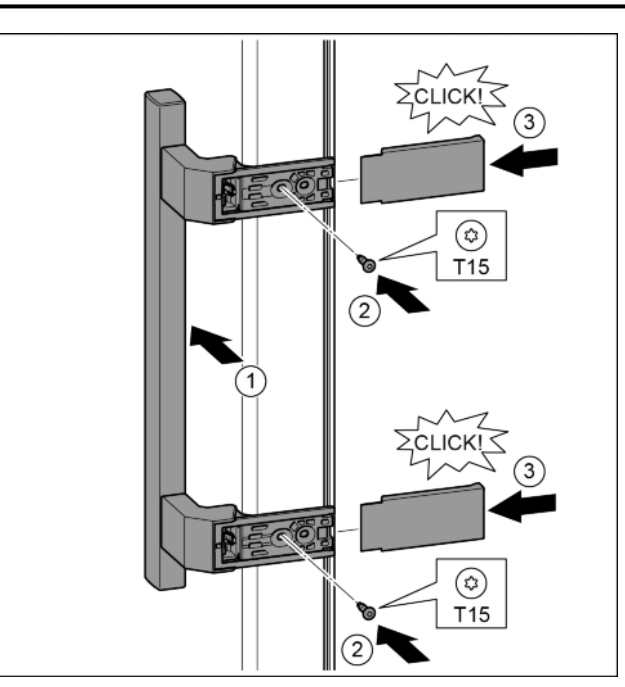

#### Fig. 33

- Nasad'te madlo na protilehlé straně. Fig. 33 (1)
- > Otvory pro šrouby musí ležet přesně nad sebou.
- Sroubovákem T15 pevně utáhněte šrouby. Fig. 33 (2)
- Kryty bočně nasaďte a nasuňte. Fig. 33 (3)
- Dávejte pozor na správné zaklesnutí.

### 4.3.11 Montáž dolních dveří

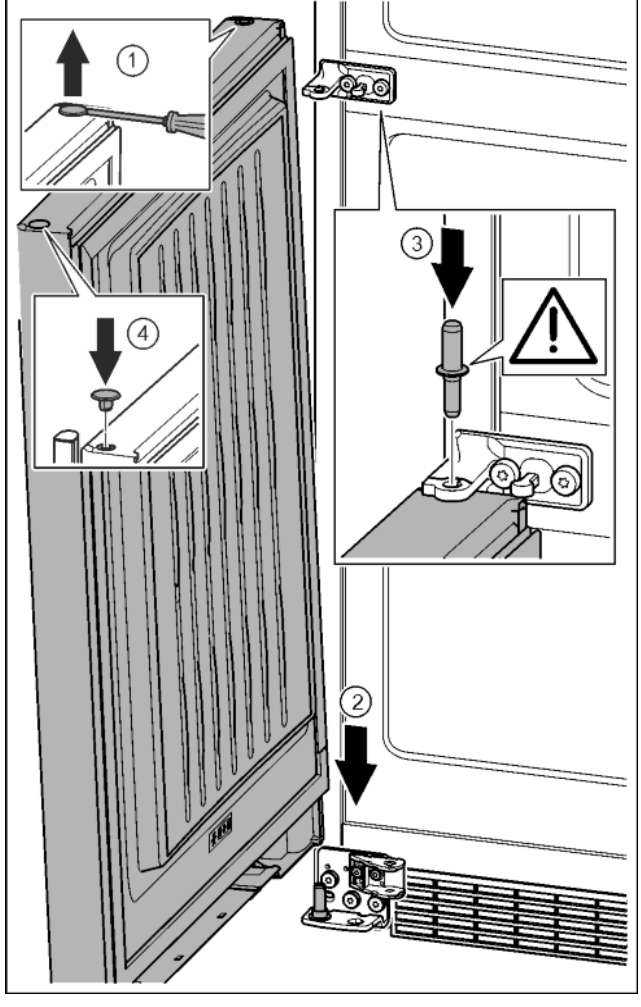

Fig. 34

- Zátku opatrně nadzvedněte plochým šroubovákem a vytáhněte. Fig. 34 (1)
- Dveře nasaď te shora na dolní ložiskový čep. Fig. 34 (2)
- Prostřední ložiskový čep vložte do dolních dveří přes prostřední stojan ložiska. Přitom dávejte pozor, aby zajišťovací vačka směřovala dozadu. Fig. 34 (3)
- Zátku opět vložte na druhé straně dveří. Fig. 34 (4)

#### 4.3.12 Montáž horních dvířek

►

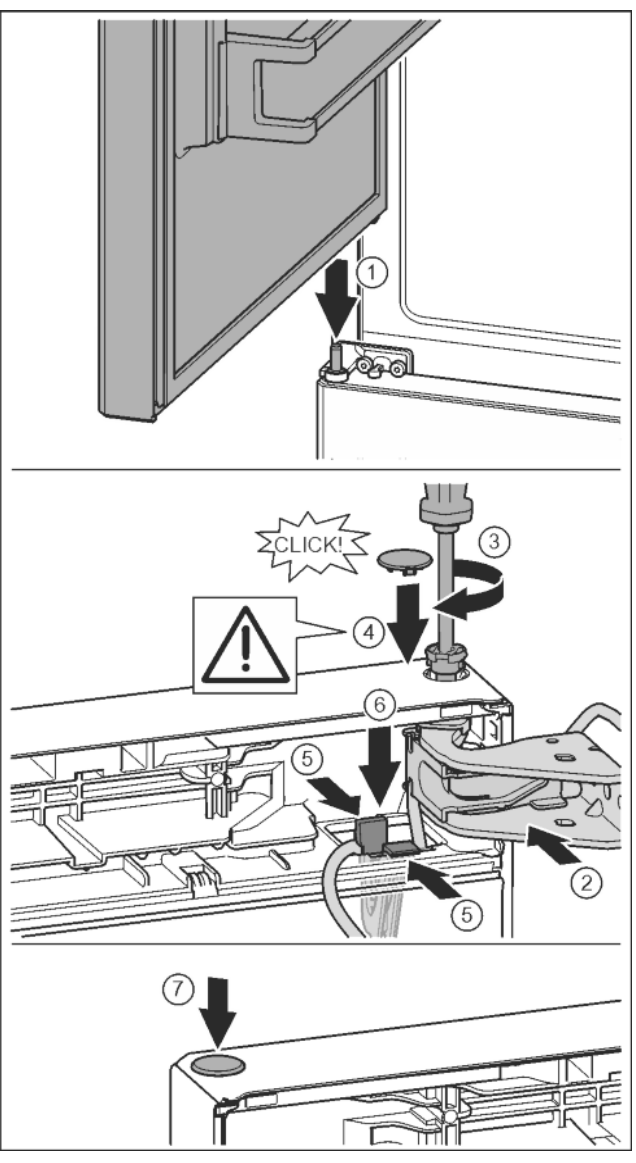

Fig. 35

- Horní dveře usaďte na prostředním ložiskovém čepu ► Fig. 35 (1)
- Dveře nahoře vyrovnejte s otvorem ve stojanu ložiska. Fig. 35 (2)
- Vložte čep a pevně jej utáhněte šroubovákem T15. Fig. 35 (3)
- K zajištění dveří namontujte bezpečnostní kryt: Bezpečnostní kryt nasaďte a zkontrolujte, zda přiléhá na dveře. V opačném případě čep zcela zasuňte. Fig. 35 (4)
- Držák s upevněným kabelem vložte do otvoru. Přitom musí ► lamela s delším otvorem ukazovat dopředu. Fig. 35 (5)
- Tlačte držák dolů, až lamela zapadne. Fig. 35 (6)
- Vložte zátku. Fig. 35 (7) ►

15

## 4.3.13 Montáž kabelového spojení

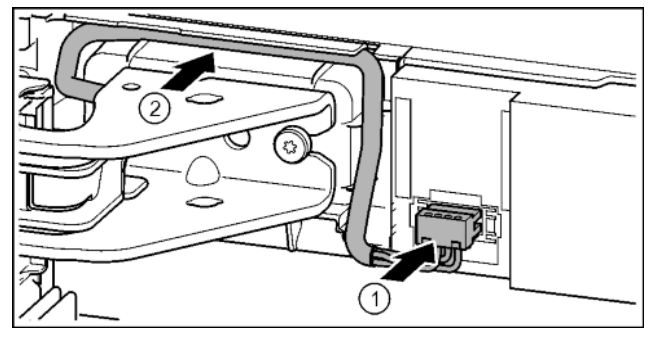

Fig. 36

- Zaklapněte zástrčku nad horním stojanem ložiska a kabelové prameny opatrně vložte do kanálu. Fig. 36 (1)
- Šedý kabel opatrně položte ve vedení nad horním stojanem ložiska. Fig. 36 (2)

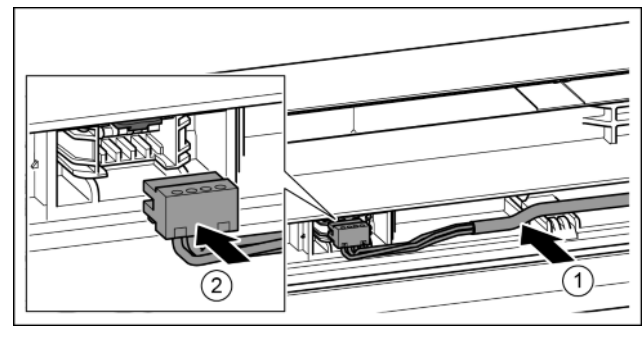

Fig. 37

- Sedý kabel vložte do vedení v horních dvířkách. Fig. 37 (1)
- Zaklapněte zástrčku. Fig. 37 (2)
- Zbývající délku kabelu v případě potřeby položte jako smyčku do vedení.

### 4.3.14 Vyrovnání dveří

# 

Nebezpečí zranění vypadávajícími dvířky!

Pokud nejsou díly ložiska pevně přišroubovány, mohou dvířka vypadnout. To může vést k vážným zraněním. Dvířka se navíc řádně nedovírají, takže chlazení pak není dostatečné.

- Stojany ložiska přišroubujte s 4 Nm.
- Zkontrolujte všechny šrouby a příp. je dotáhněte.
- Dveře případně pomocí obou podélných otvorů ve spodním stojanu ložiska a v prostředním stojanu ložiska vyrovnejte tak, aby lícovaly se skříní přístroje. Přiloženým nástrojem T25 k tomu vyšroubujte prostřední šroub ve spodním stojanu ložiska. Nástrojem T25 nebo šroubovákem T25 zbývající šrouby trochu povolte a vyrovnejte nad podélné otvory. V prostředním stojanu ložiska povolte šrouby nástrojem T25 a prostřední stojan ložiska vyrovnejte nad podélné otvory.
- Podepření dveří: Seřizovací nožku pomocí vidlicového klíče SW10 dole na stojanu ložiska vyšroubujte, až přilehne na podlaze, pak šroubujte dále o 90°.

#### 4.3.15 Montáž tlumiče zavírání dolních dveří

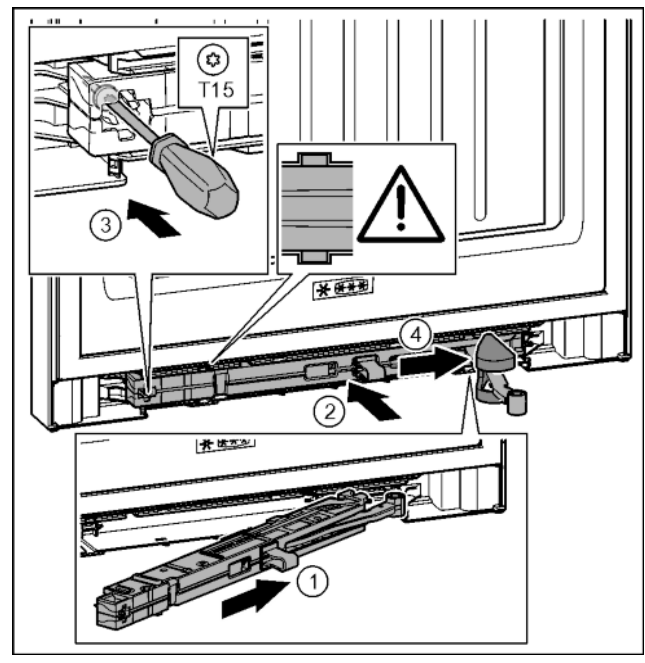

#### Fig. 38

- Jednotku tlumiče zavírání na straně stojanu ložiska zasuňte až na doraz šikmo do výklenku. Fig. 38 (1)
- Jednotku tlumiče zavírání zcela zasuňte do výklenku. Fig. 38 (2)
- Jednotka je správně umístěná, když je žebro jednotky tlumiče zavírání ve vedení.
- Šroubovákem T15 pevně utáhněte šroub. Fig. 38 (3)
- Posuňte kryt přes kloub. Fig. 38 (4)

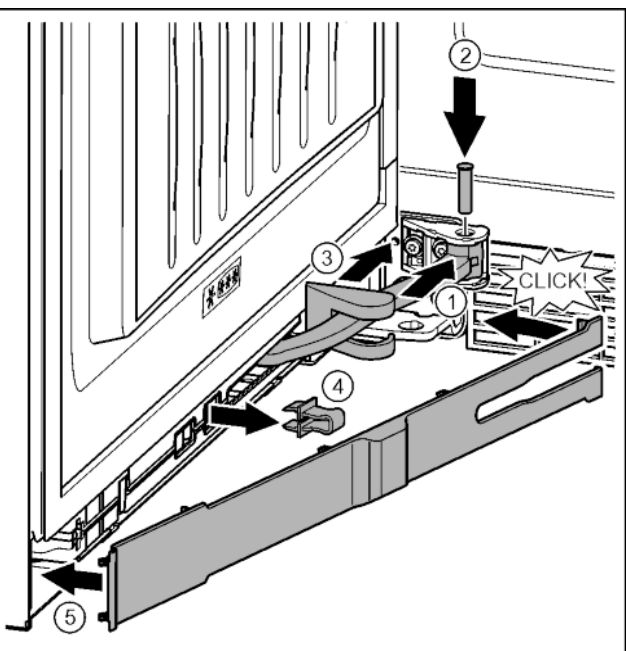

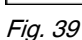

Dveře jsou otevřené o 90°

Otočte kloub v závěsu. Fig. 39 (1)

- Šroubovákem T15 vložte čep do závěsu a kloubu. Přitom dávejte pozor, aby byla zajišťovací vačka správně usazena v drážce. Fig. 39 (2)
- Posuňte kryt stojanu ložiska podél kloubu a namontujte nad závěsem. Fig. 39 (3)
- Pojistku vytáhněte. *Fig. 39 (4)*
- Záslepka na straně madla nasaďte a sklopte. Fig. 39 (5)
- > Záslepka je zaklapnutá.
- Zavřete dolní dveře.

### 4.3.16 Montáž tlumiče zavírání horních dveří

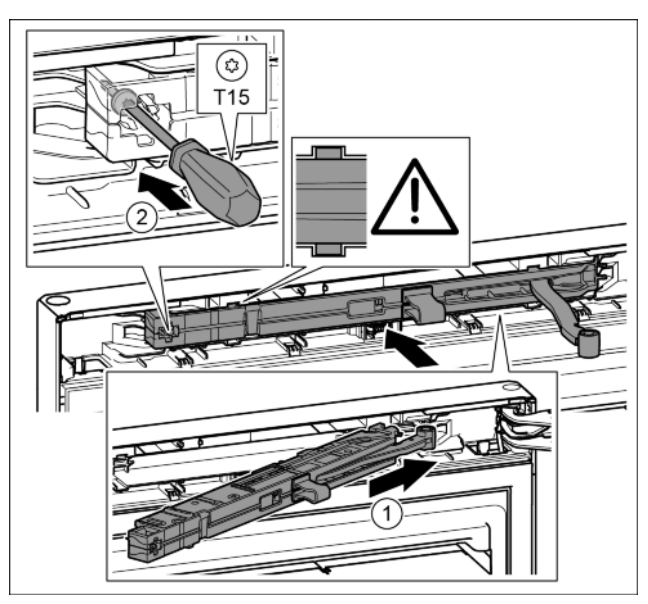

#### Fig. 40

- Jednotku tlumiče zavírání na straně stojanu ložiska zasuňte ► až na doraz šikmo do výklenku. Fig. 40 (1)
- Zcela zasuňte jednotku.
- Jednotka je správně umístěná, když je žebro jednotky  $\triangleright$ tlumiče zavírání ve vedení ve skříni.
- Šroubovákem T15 pevně utáhněte šroub. Fig. 40 (2)

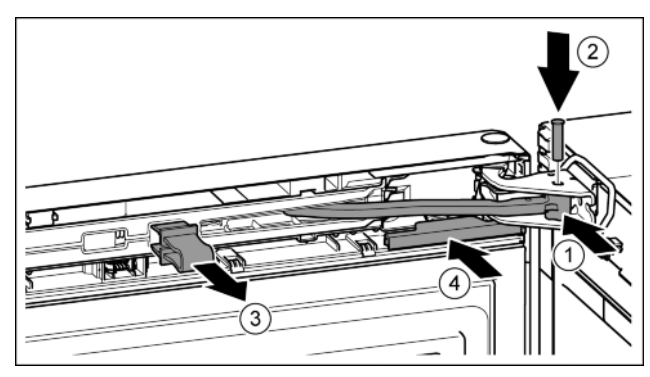

#### Fig. 41

- Dveře jsou otevřené o 90°.
- Otočte kloub ve stojanu ložiska. Fig. 41 (1) Vložte čep do stojanu ložiska a kloubu. Přitom dávejte pozor, aby byla zajišťovací vačka správně usazena v drážce. Fig. 41 (2)
- Pojistku vytáhněte. Fig. 41 (3)
- Kryt nasuňte. Fig. 41 (4)

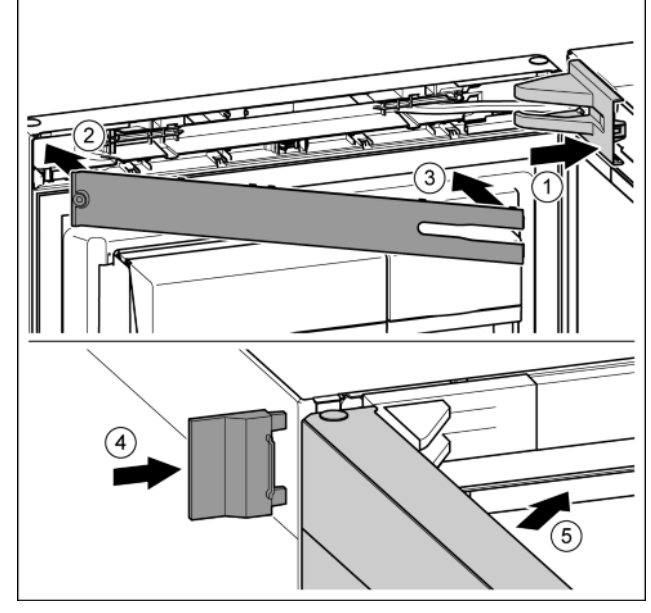

#### Fig. 42

- Nasaďte a zaklapněte kryt stojanu ložiska, příp. opatrně přitlačte od sebe. Fig. 42 (1)
- Nasaďte záslepku. Fig. 42 (2) ►
- Záslepku sklopte a zaklapněte. Fig. 42 (3) ►
- Vnější kryt nasuňte. *Fig. 42 (4)* Zavřete horní dveře. *Fig. 42 (5)*

## 4.4 Zasunutí do kuchyňské linky

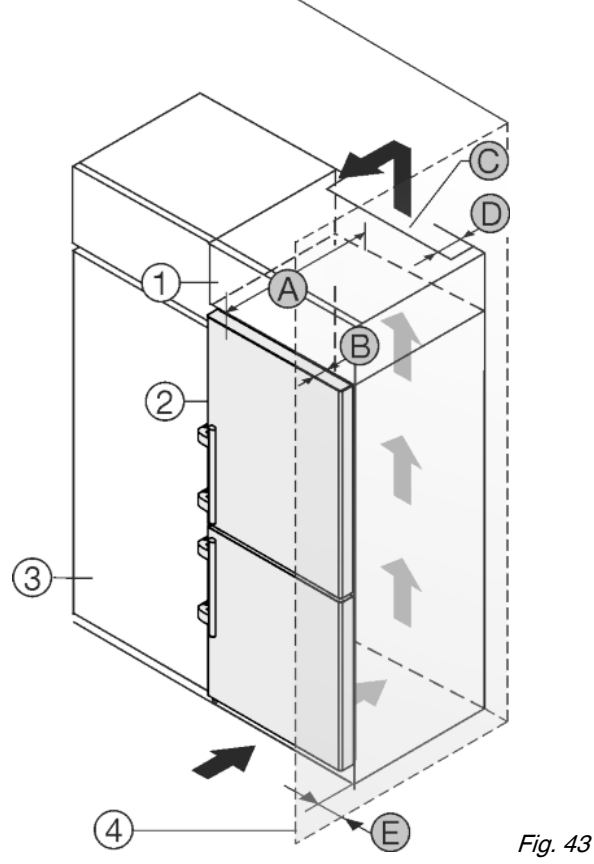

| A [mm] | B [mm] | C [cm <sup>2</sup> ] | D [mm]  | E [mm]  |
|--------|--------|----------------------|---------|---------|
| 665 ×  | 65     | min. 300             | min. 50 | min. 46 |

\* Při použití vymezovačů odstupu od stěny se rozměr zvětší o 15 mm (viz 4.2) .

Rozměry platí pro úhel otevření 90 °. Rozměry odstupu se liší podle úhlu otevření.

Sadu omezovače úhlu otevření dveří na 90° lze u spotřebičů s tlumičem zavírání objednat v zákaznickém servisu.

Spotřebič lze zabudovat do kuchyňských skříní. K vyrovnání spotřebiče *Fig. 43 (2)* na výšku kuchyňské linky lze na přístroj nasadit nástavec *Fig. 43 (1)*.

Spotřebič lze instalovat přímo vedle kuchyňské skříňky *Fig. 43 (3).* Aby bylo možné dvířka plně otevřít, musí spotřebič přesahovat o hloubku *Fig. 43 (B)* vůči přední linii kuchyňské skříňky. V závislosti na hloubce kuchyňských linek a použití vymezovačů odstupu od stěny může spotřebič vyčnívat dále.

#### POZOR

Nebezpečí poškození přehřátím v důsledku nedostatečného větrání!

Při nedostatečném větrání se může poškodit kompresor.

- Dbejte na dostatečné větrání.
- Dodržujte požadavky na větrání.

#### Požadavky na větrání:

- Žebra na zadní straně spotřebiče slouží k dostatečnému větrání. V koncové poloze nesmějí být v prohlubních nebo otvorech.
- Na zadní straně skříňky nástavce musí být větrací šachta hluboká alespoň hloubku *Fig. 43 (D)*mm přes celou šířku nástavce skříňky.
- Pod stropem místnosti musí být dodržen ventilační průřez Fig. 43 (C).
- Čím větší je větrací profil, tím úsporněji zařízení funguje.

Pokud je spotřebič se závěsy instalován vedle stěny *Fig. 43 (4)*, musí být dodržena vzdálenost *Fig. 43 (E)* mezi spotřebičem a stěnou. To odpovídá přesahu madla při otevřených dveřích.

## 4.5 Likvidace obalu

# 

Nebezpečí udušení balicím materiálem a fólií! Nenechte děti, aby si hrály s balicím materiálem.

Obal je vyroben z recyklovatelného materiálu:

- Vlnitá lepenka/lepenka
- Díly z napěněného polystyrénu
- Fólie a sáčky z polyetylénu
- Stahovací pásky z polypropylénu
- přibitý dřevěný rám s podložkou z polyetylenu\*
- ▶ Balicí materiál dopravte na oficiální sběrné místo.

## 4.6 Připojení spotřebiče

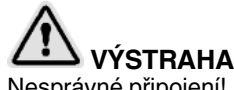

Nesprávné připojení! Požár.

- Nepoužívejte prodlužovací kabely.
- Nepoužívejte rozvodné lišty.

#### POZOR

- Nesprávné připojení!
- Poškození elektroniky.
- Nepoužívejte samostatný střídač.
   Nepoužívejte operacticky úsporpou
- Nepoužívejte energeticky úspornou zástrčku.

#### Poznámka

- Používejte pouze dodané přívodní kabely.
- U zákaznického servisu je možno objednat delší přívodní kabel.

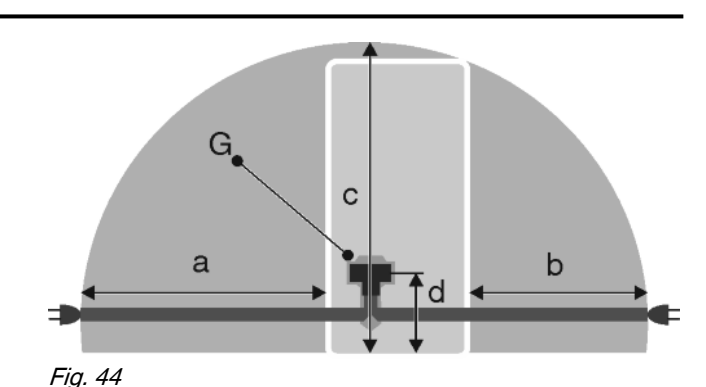

Pro spotřebiče široké 600 mm:\*

| а         | b         | С         | d        | G                      |
|-----------|-----------|-----------|----------|------------------------|
| ~ 1800 mm | ~ 1400 mm | ~ 2100 mm | ~ 200 mm | Zástrčka<br>spotřebiče |

Pro spotřebiče široké 700 mm:\*

| а         | b         | С         | d        | G                      |
|-----------|-----------|-----------|----------|------------------------|
| ~ 1750 mm | ~ 1350 mm | ~ 2100 mm | ~ 200 mm | Zástrčka<br>spotřebiče |

Zajistěte, aby byly splněny následující předpoklady:

- Druh proudu a napětí na místě instalace odpovídají údajům na typovém štítku (viz Celkový pohled na přístroj).
- Zásuvka má předpisové uzemnění a elektrické jištění.
- Vybavovací proud pojistky je mezi 10 a 16 A.
- Zásuvka je lehce přístupná.
- Zásuvka leží mimo oblast zadní stěny spotřebiče v dané oblasti Fig. 44 (a, b, c).
- Zkontrolujte elektrické připojení.
- Zástrčku spotřebiče Fig. 44 (G) zastrčte na zadní straně spotřebiče. Dávejte pozor na správné zaklesnutí.
- Síťovou zástrčku připojte na napájecí zdroj.
- $\triangleright$  Na obrazovce se objeví logo Liebherr.
- Zobrazení přejde do symbolu Standby.

## 4.7 Zapnutí přístroje

#### Poznámka

Předváděcí režim je aktivní: Na obrazovce se objeví *Demo-Mode aktivní!*.

Deaktivování předváděcího režimu (viz Poruchy).

#### Poznámka

Výrobce doporučuje: ▶ Mražené výrobky vkládejte při teplotě -18 °C nebo nižší.

Přístroj zapojte a zapněte cca 2 hodiny před prvním vložením potravin. (viz 4.6)

### 4.7.1 První uvedení do provozu

Základní nastavení systému se určují ve 4 krocích.

Stiskněte symbol Standby.

#### Krok 1: Nastavení jazyka

- Zobrazení dalších jazyků: V případě potřeby stiskněte navigační šipky.
- Volba jazyka: Stiskněte volicí kroužek vpravo vedle zvoleného jazyka.
- Stiskněte Dále.
- Krok 2: Nastavení data
- Volba formátu data: Stiskněte volicí kroužek vpravo vedle zvoleného formátu data.
- Nastavení dne, měsíce a roku: Několikrát nebo dlouze stiskněte navigační šipky.
- Zobrazení data na stavové obrazovce: Podle potřeby stiskněte stavové tlačítko On/Off.

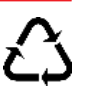

#### Stiskněte Dále.

#### Krok 3: Nastavení hodinového času

- Volba formátu času: Stiskněte volicí kroužek vpravo vedle zvoleného formátu času.
- Nastavení hodin a minut: Několikrát nebo dlouze stiskněte navigační šipky.
- Stiskněte Dále.

#### Krok 4: Nastavení jednotek teploty

- Volba jednotky teploty: Stiskněte volicí kroužek vpravo vedle zvolené jednotky teploty.
- Stiskněte Dále.
- > Zobrazení se změní na obrazovku Home.
- ▷ Přístroj je zapnutý a nastavuje se na zobrazenou teplotu.

#### 4.7.2 Opětovné uvedení do provozu

Jestliže byl přístroj odpojen od sítě, musí se znovu provést nastavení jazyka.

- Zobrazení dalších jazyků: V případě potřeby stiskněte navigační šipky.
- Volba jazyka: Stiskněte volicí kroužek vpravo vedle zvoleného jazyka.
- Stiskněte *Dále*.
- ▷ Zobrazení se změní na obrazovku Home.
- Přístroj se spouští s posledními nastaveními v programu Day-to-Day.

### 4.7.3 Zapnutí přístroje

## Symbol Standby se zobrazí v poli Chladnička, BioFresh a Mraznička:

- Stiskněte pole Mraznička nebo Chladnička.
- Zobrazení dalších hodnot teploty: V případě potřeby stiskněte navigační šipky.
- Stiskněte hodnotu teploty.
- ▷ Přístroj je zapnutý a nastavuje se na zobrazenou teplotu.

#### Obrazovka je černá:

- Dotkněte se obrazovky.
- Na obrazovce se objeví symbol Standby.

#### Symbol Standby se zobrazuje na celé obrazovce:

- Stiskněte symbol Standby.
- Zobrazení se změní na obrazovku Home.
- Přístroj se spouští s posledními nastaveními v programu Day-to-Day.

### 4.7.4 Zapnutí Chladničky a BioFresh

Symbol Standby se zobrazí v poli Chladnička a BioFresh.

- Stiskněte pole Chladnička.
- Zobrazení dalších hodnot teploty: V případě potřeby stiskněte navigační šipky.
- Stiskněte hodnotu teploty.

## 4.8 Vložení filtruFreshAir

Přiložený filtr FreshAir zajišťuje optimální kvalitu vzduchu. Interval výměny je 12 měsíců. V případě aktivované funkce připomínání vyzve hlášení na displeji k výměně.

Odstraňte kryt ventilátoru.

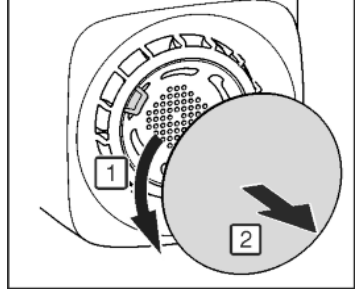

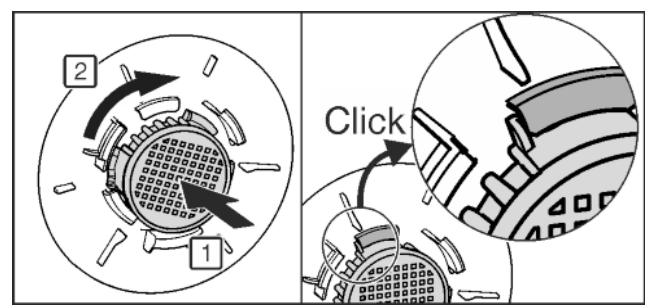

#### Fig. 45

- Filtr FreshAir vložte do krytu a otočte doprava.
- Dávejte pozor, aby byl filtr zaklesnutý.
- Kryt ventilátoru opět připevněte.
- Zapnutí funkce Připomínání

#### Stiskněte Menu.

- Navigování k Systémová nastavení. Stiskněte navigační šipky.
- Stiskněte Systémová nastavení.
- Navigování k Přístrojový filtr. Stiskněte navigační šipky.
- Stiskněte položku Přístrojový filtr.
- Stiskněte položku Filtr FreshAir.
- Stiskněte stavové tlačítko On/Off.
- ▷ Po uplynutí funkce Připomínání vyzve hlášení k výměně.

## 4.9 Aktivace funkce připomínání Vyčistit větrací mřížku

Pro zajištění dostatečného větrání se musí větrací mřížka alespoň jednou ročně vyčistit. V případě aktivované funkce připomínání vyzve hlášení na displeji k čištění.

- Stiskněte Menu.
- Navigování k Systémová nastavení. Stiskněte navigační šipky.
- Stiskněte Systémová nastavení.
- Navigování k Přístrojový filtr. Stiskněte navigační šipky.
- Stiskněte položku Přístrojový filtr.
- Stiskněte položku Větrací mřížka.
- Stiskněte stavové tlačítko On/Off.
- Po uplynutí funkce Připomínání vyzve hlášení k čištění.

## 5 Obsluha

## 5.1 Systémová nastavení

Prostřednictvím položky *Systémová nastavení* lze provádět základní nastavení.

- Stiskněte Menu.
- Navigování k Systémová nastavení. Stiskněte navigační šipky.
- Stiskněte Systémová nastavení.
- Navigování k příslušnému systémovému nastavení: Stiskněte navigační šipky.

Následující systémová nastavení jsou uvedena zvlášť:

- Přístrojový filtr. (viz Uvedení do provozu)
- Informace o přístroji. (viz Údržba)

### 5.1.1 Nastavení jazyka

Prostřednictvím položky Jazyk lze nastavit jazyk zobrazení.

- Stiskněte Jazyk.
- Zobrazení dalších jazyků: Stiskněte navigační šipky.
- Stiskněte volicí kroužek vpravo vedle zvoleného jazyka.

#### 5.1.2 Nastavení data

Prostřednictvím položky *Datum* lze nastavit formát data a datum.

Stiskněte Datum.

CS

## Obsluha

- Volba formátu data: Stiskněte volicí kroužek vpravo vedle zvoleného formátu data.
- Nastavení dne, měsíce a roku: Několikrát nebo dlouze stiskněte navigační šipky.
- Zobrazení nebo odstranění data na stavové obrazovce: Podle potřeby stiskněte stavové tlačítko On/Off.

## 5.1.3 Nastavení hodinového času

Prostřednictvím položky Čas lze nastavit hodinový čas a způsob udávání času.

- Stiskněte Čas.
- Volba formátu času: Stiskněte volicí kroužek vpravo vedle zvoleného formátu času.
- Nastavení hodin a minut: Několikrát nebo dlouze stiskněte navigační šipky.

## 5.1.4 Nastavení jednotek teploty

Prostřednictvím položky Jednotka teploty lze přepínat mezi °C a °F.

- Stiskněte Jednotka teploty.
- Stiskněte volicí kroužek vpravo vedle zvolené jednotky teploty.

## 5.1.5 Nastavení jasu obrazovky

Jas stavové obrazovky, dobu do jejího zhasnutí a vypnutí obrazovky za 24 hodin lze nastavit pod Displej.

- Stiskněte Displej.
- Nastavení jasu stavové obrazovky v 5 stupních od 1 do 5: Stiskněte navigační šipky.
- Nastavení doby do zhasnutí stavové obrazovky v 5 stupních od 30 sekund do 10 minut: Stiskněte navigační šipky.
- Zapnutí nebo vypnutí funkce Vypnutí stavové obrazovky po 24 hodinách: Podle potřeby stiskněte stavové tlačítko On/ Off.

## 5.1.6 Nastavení signalizačních tónů

Prostřednictvím položky Zvuk lze zapnout nebo vypnout akustické signály pro následující případy:

| Signální tón                         | Účinek                                                                                                    |
|--------------------------------------|----------------------------------------------------------------------------------------------------|
| Akustický signál při<br>pokynech     | Hlášení pokynů, která se vyskytnou<br>při ovládání. Tato hlášení nemají<br>přímý vliv na chladicí funkci chlad-<br>ničky. V případě hlášení se navíc<br>objeví hlášení na obrazovce.  |
| Akustický signál při<br>připomínkách | Připomínka spotřebních materiálů,<br>které je nutno vyměnit. Tato hlášení<br>nemají okamžitý účinek na chladicí<br>funkci. V případě hlášení se navíc<br>objeví hlášení na obrazovce. |
| Akustický signál při<br>potvrzení    | Potvrzovací tón při změnách opcí a funkcí.                                                                                                    |

Stiskněte Zvuk.

Vypnutí nebo zapnutí akustických signálů: Stiskněte stavové tlačítko On/Off.

## 5.1.7 Resetování systému

Prostřednictvím položky Reset lze nastavení resetovat na stav při dodání.

- Stiskněte Reset.
- > Nastavení jsou resetovaná na stav při dodání.
- Zobrazení se změní na Nastavení jazyka.
- Znovu proveďte nastavení k prvnímu uvedení do provozu. (viz 4.7.1)

## 5.2 Časovač

Na stavové obrazovce lze aktivovat časovač.

Během doby trvání chodu časovače lze provádět všechna nastavení

## 5.2.1 Zapnutí časovače

- Na stavové obrazovce stiskněte Čas.
- > Zobrazí se nastavení časovače.

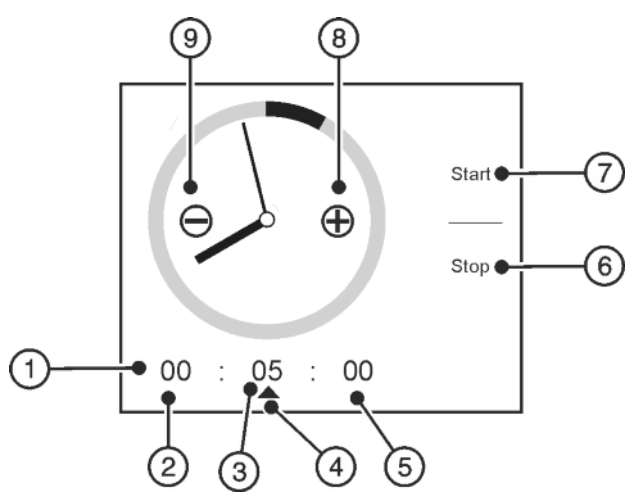

Fig. 46

- (1) Doba trvání časovače: (6) Stop (7) Start
- (2) Hodiny
- (3) Minuty
- (4) Zvolená časová (9) Mínus jednotka
- (5) Vteřiny
- Stiskněte hodiny, minuty nebo vteřiny.
- ► Symbol 📥 označuje zvolenou časovou jednotku.
- Prodloužení doby trvání: Stiskněte Plus.
- Zkrácení doby trvání: Stiskněte Mínus.
- Změna další časové jednotky: Stiskněte žádanou časovou jednotku a dobu trvání příslušným způsobem změňte pomocí plus a mínus.

(8) Plus

- Stiskněte Start.
- Zobrazí se doba trvání chodu časovače a Stop.

## 5.2.2 Předčasné vypnutí časovače

Stiskněte Stop.

## 5.2.3 Doba trvání časovače uplynula

Na obrazovce se objeví hlášení Alarm časovače. Stiskněte OK.

## 5.3 Programy

Přístroj může pracovat s 5 přednastavenými programy. Každý program nabízí individuální nastavení teplot a funkcí pro různé potřeby. V závislosti na programu lze upravit různá nastavení a aktivovat různé opce.

Opce, které lze aktivovat, se zobrazí na obrazovce Home. Při každém spuštění programu se zobrazí předvolba opcí. Prostřednictvím Edit je možno tyto opce zvolit nebo zrušit.

## 5.3.1 Změna programu

Na obrazovce Home se zvolený program zobrazí vlevo nahoře. Změna programu Stiskněte navigační šipky.

Stiskněte Aktivovat.

#### 5.3.2 Program Day-to-Day

*Program Day-to-Day* je jakožto standardní program zaměřen na potřeby normálního všedního dne. Nastavené teploty nabízejí optimální chladicí výkon pro jednotlivé teplotní zóny. Nastavení se mohou provádět individuálně. Změny v *programu Day-to-Day* se ukládají, takže se při výměně programu neztratí. Časově omezené opce se při opětovném vyvolání programu nespouštějí automaticky.

Předem nastavené teploty:

chladnička 5 °C

mraznička -18 °C

Předvolené opce:

- SuperCool
- SuperFrost
- Tipy pro úsporu energie
- Doporučení skladování

Opce volitelné přes Edit:

- NightMode
- SabbathMode
- BottleTimer

#### 5.3.3 Program EnergySaver

*Program EnergySavel b* je zaměřen na snížení spotřeby energie. Ve všech teplotních zónách jsou přednastaveny vyšší teploty, čímž spotřebič musí chladit méně často. Volitelné změny se po změně programu zruší.

Předem nastavené teploty:

- chladnička 7 °C
- mraznička -16 °C

Předvolené opce:

- Tipy pro úsporu energie
- Doporučení skladování
- Nastavení displeje

Předvolba zahrnuje všechny opce, které lze volit a rušit přes Edit.

#### 5.3.4 Program MaxPerformance

teploty. Změny opcí se po výměně programu zruší.

Program MaxPerformance se stará o maximální chladicí výkon. Je vhodný zejména pro skladování velkých množství potravin. Ve všech teplotních zónách jsou nastaveny nejnižší

Předem nastavené teploty:

- chladnička 3 °C
- mraznička -26 °C

#### Předvolené opce:

- SuperCool
- SuperFrost
- Opce volitelné přes Edit:
- BottleTimer

Aktivované opce:

- SuperCool
- SuperFrost

Po uplynutí všech časově omezených opcí se program změní na program Day-to-Day.

#### 5.3.5 Program párty

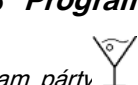

*Program párty* L nabízí speciální opce a nastavení před a během párty. Nápoje je například možno použitím funkce *BottleTimer* rychleji vychladit. Pomocí opce *PartyTimer* lze zvolit dobu trvání programu a následný program. Ve všech teplotních zónách jsou nastaveny nejnižší teploty. Změny opcí se po výměně programu zruší.

Předem nastavené teploty:

- chladnička 3 °C
- mraznička -26 °C

Předvolené opce:

- PartyTimer
- BottleTimer
- SuperCool
- SuperFrost
- Doporučení skladování

Předvolba zahrnuje všechny opce, které lze volit a rušit přes Edit.

Aktivované opce:

- SuperCool
- SuperFrost

#### 5.3.6 *Program Holiday*

Program Holiday se stará o minimální spotřebu energie během delší nepřítomnosti. Teplota v chladničce se zvýší na 15 °C, tím se ušetří energie a zabrání se nepříjemným pachům a tvorbě plísní. Chladnička se musí během trvání tohoto programu zcela vyprázdnit. Nastavená mrazicí teplota zůstává zachována.

Předvolené opce:

Tipy pro úsporu energie

Předvolba zahrnuje všechny opce, které lze volit a rušit přes Edit.

## 5.4 Funkce

Obecné funkce, které nejsou speciálně přiřazeny některému programu, lze nastavit z obrazovky Home přes menu.

Funkce specifické pro program se mohou v příslušném programu zvolit přes Edit a zobrazí se na obrazovce Home. Při každém spuštění programu se zobrazí předvolba funkcí.

Prostřednictvím Edit se mohou tyto funkce volit nebo rušit v závislosti na programu. Přehled nabízí (viz 5.3)

#### 5.4.1 Zvolení a zrušení funkcí

#### Poznámka

Výběr funkcí obsahuje maximálně 6 funkcí. Zvolte až 6 funkcí současně.

Stiskněte Edit.

> Zobrazí se seznam funkcí specifických pro program.

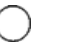

Funkce se nezobrazí na obrazovce Home.

🚫 F

Funkce se zobrazí na obrazovce Home.

- Vyvolání dalších funkcí: Stiskněte navigační šipky.
- Zvolení nebo zrušení funkce: Stiskněte volicí kroužek vpravo vedle funkce.
- Uložení volby: Stiskněte symbol Home nebo symbol Zpět.

CS

## Obsluha

Objeví se hlášení *Dosaženo max. počtu*: Bylo zvoleno více než 6 funkcí.

- Stiskněte OK.
- Změny nejsou převzaty.
- > Zobrazení se změní na obrazovku Home.
- Opakované zvolení a zrušení funkcí Stiskněte Edit.

## 5.4.2 Dětská pojistka

Pomocí dětské pojistky lze zajistit, že děti při hraní přístroj nedopatřením nevypnou.

#### Vypnutí a zapnutí dětské pojistky

- Stiskněte Menu.
- Navigování k položce Dětská pojistka: Stiskněte navigační šipky.
- Stiskněte Dětská pojistka.
- Stiskněte stavové tlačítko On/Off.

### 5.4.3 SabbathMode

Tato funkce splňuje náboženské požadavky na sabat příp. na židovské svátky. Je-li SabbathMode aktivován, jsou některé funkce řídicí elektroniky vypnuté. Po nastavení SabbathMode se už dál nemusíte starat o kontrolky, číslice, symboly, indikátory, hlášení alarmů a ventilátory. Cyklus rozmrazování pracuje pouze v zadaném době, bez ohledu na používání chladničky. Po výpadku sítě přístroj samočinně přepne zpět na Sabbath-Mode.

# 

Nebezpečí otravy z jídla!

Dojde-li k výpadku sítě, když je aktivován SabbathMode, toto hlášení se neuloží. Po skončení výpadku sítě pracuje přístroj dál v SabbathMode. Když je tento ukončen, nebude v ukazateli teploty vydáno žádné hlášení o výpadku sítě.

Jestliže během SabbathMode došlo k výpadku proudu:

- Zkontrolujte kvalitu potravin. Nepožívejte potraviny, které se rozmrazily!
- Všechny funkce jsou zablokované až na vypnutí Sabbath-Mode.
- Jestliže jsou funkce SuperFrost, SuperCool, Ventilace atd. aktivované, když se zapíná SabbathMode, zůstanou aktivní.
- Nejsou vydávány žádné akustické signály a v ukazateli teploty se nezobrazují žádná varování/nastavení (např. teplotní alarm, dveřní alarm)
- Vnitřní osvětlení je deaktivované.

#### Zapnutí režimu SabbathMode

Stiskněte symbol *SabbathMode* na obrazovce Home.

#### -nebo-

- Stiskněte Menu.
- Navigování k SabbathMode: Stiskněte navigační šipky.
- Stiskněte Aktivovat.
- > Na obrazovce se zobrazí symbol SabbathMode.
- SabbathMode se po 120 hodinách automaticky vypne, jestliže předtím nebyl vypnut ručně. Zobrazení se změní na obrazovku Home.

#### Vypnutí režimu SabbathMode

- Dotkněte se obrazovky.
- Stiskněte *Stop*.
- > Zobrazení se změní na obrazovku Home.

### 5.4.4 Tipy pro úsporu energie

Prostřednictvím položky *Tipy pro úsporu energie* lze vyvolat užitečné informace ke snížení spotřeby energie.

 Stiskněte symbol Tipy pro úsporu energie na obrazovce Home.

#### -nebo-

8

Stiskněte Menu.

- Navigování k Tipy pro úsporu energie: Stiskněte navigační šipky.
- Stiskněte *Tipy pro úsporu energie*.
- Zobrazit další *Tipy pro úsporu energie*: Stiskněte navigační šipky.

#### 5.4.5 Doporučení skladování

Prostřednictvím položky *Doporučení skladování* lze vyvolat užitečné informace ke skladování potravin v ledničce a v oddílu BioFresh.

 Stiskněte symbol Doporučení skladování na obrazovce Home.

#### -nebo-

Stiskněte Menu.

- Navigování k Doporučení skladování. Stiskněte navigační šipky.
- Stiskněte Doporučení skladování.
- Zobrazí se různé skupiny potravin.
- Zobrazení dalších skupin potravin: Stiskněte navigační šipky.
- Stiskněte skupinu potravin.
- Zobrazí se různé potraviny.
- Zobrazení dalších potravin: Stiskněte navigační šipky.
- Stiskněte potravinu.
- > Zobrazí se tipy týkající se skladování, vitamínů a minerálů.

#### 5.4.6 NightMode

Pomocí *NightMode* lze nastavit časové úseky, během nichž se nebudou ozývat žádná akustická upozornění a připomínky.

Zapnutí režimu NightMode:

Stiskněte symbol *NightMode* na obrazovce Home.

#### -nebo-

#### Stiskněte Menu.

- Navigování k NightMode: Stiskněte navigační šipky.
- Stiskněte *NightMode*.
- Nastavení doby začátku a konce v hodinách a minutách: Několikrát nebo dlouze stiskněte navigační šipky.
- Stiskněte stavové tlačítko On/Off.
- *NightMode* je nastavený, začíná a konči každý den ve zvoleném čase.

#### Vypnutí režimu NightMode:

Stiskněte symbol NightMode na obrazovce Home.

#### -nebo-

- Stiskněte Menu.
- Navigování k NightMode: Stiskněte navigační šipky.
- Stiskněte NightMode.
   Stiskněte stavové tlačítko On/Off.

## 5.4.7 PartyTimer

Pomocí funkce *PartyTimer* lze stanovit dobu trvání programu *Program párty* a také určit následný program, do kterého se má přejít po uplynutí funkce *PartyTimer*.

#### Zapnutí funkce PartyTimer.

Stiskněte symbol *PartyTimer* na obrazovce Home.

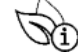

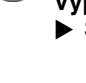

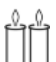

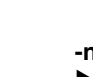

- Nastavení doby trvání programu ve 4 stupních od 6 hodin do 24 hodin: Stiskněte navigační šipky.
- Volba následného programu: Stiskněte navigační šipky.
- Stiskněte stavové tlačítko On/Off.
- > Doba trvání se zobrazuje u symbolu na obrazovce Home.
- Předčasné vypnutí funkce PartyTimer.
- Stiskněte symbol PartyTimer na obrazovce Home.
- Stiskněte Stop.
- Zobrazení se změní na obrazovku Home.

## 5.4.8 SuperCool

Chlazení pomocí SuperCool přepínáte na maximální chladicí výkon. Tím se dosáhne nižších chladicích teplot. Použijte SuperCool pro rychlé zchlazení velkého množství potravin.

SuperCool má trochu vyšší spotřebu energie.

## Zapnutí funkce SuperCool

- Stiskněte symbol SuperCool na obrazovce Home.
- Nastavení doby trvání ve 4 stupních od 3 hodin do 12 hodin: Stiskněte navigační šipky.
- Stiskněte stavové tlačítko On/Off.
- > Teplota postupně klesá.
- > Doba trvání se zobrazuje u symbolu na obrazovce Home.
- > Na stavové obrazovce se zobrazí symbol *SuperCool*.

Po uplynutí nastavené doby trvání funkce přístroj poběží dál v normálním režimu. Teplota se postupně nastaví na teplotu, která byla nastavená předtím.

## Předčasné vypnutí funkce SuperCool

- Stiskněte symbol SuperCool na obrazovce Home.
- Stiskněte Stop.
- Zobrazení se změní na obrazovku Home.
- Teplota se postupně nastaví na teplotu, která byla nastavená  $\triangleright$ předtím.

## 5.4.9 SuperFrost

Pomocí této funkce lze čerstvé potraviny rychle promrazit až do středu. Přístroj pracuje s maximálním > chladicím výkonem, přitom mohou být hluky chladicího agregátu přechodně trochu hlasitější.

Během 24 hodin lze zmrazit maximálně takové množství čerstvých potravin, jaké je uvedeno na typovém štítku jako údaj "Mrazicí výkon ... kg/24h". Toto maximální zmrazitelné množství se liší u jednotlivých modelů a klimatických tříd.

Podle toho, kolik čerstvých potravin se má zmrazit, musíte včas zapnout SuperFrost: při malém množství mražených potravin cca 6h, při maximálním množství mražených potravin 24h před jejich uskladněním.

Potraviny zabalte a pokud možno je rozložte vedle sebe. Mražené potraviny se nesmí dostat do kontaktu s již zmraženými výrobky, aby nedošlo tak k jejich částečnému rozmrazení. SuperFrost nemusíte zapínat v těchto případech:

vkládáte již zmražené výrobky

Stiskněte stavové tlačítko On/Off.

při mražení do cca 2 kg čerstvých potravin denně

## Zapnutí funkce SuperFrost

Teplota postupně klesá.

Stiskněte symbol SuperFrost na obrazovce Home.

> Na stavové obrazovce se zobrazí symbol SuperFrost.

- Při malém množství mražených potravin: Počkejte asi 6 hodin.
  - Přístroje s funkcí NoFrost: Zabalené potraviny vložte do horních zásuvek.
  - Přístroje bez funkce NoFrost: Zabalené potraviny vložte do spodních zásuvek.

Při maximálním množství mražených potravin (viz typový štítek):

- Počkejte asi 24 hodin.
- Přístroje s funkcí NoFrost: Horní zásuvky vytáhněte a potraviny položte přímo na horní úložné plochy.
- Přístroje bez funkce NoFrost: Vytáhněte nejnižší zásuvku a potraviny položte přímo do přístroje tak, aby měly kontakt se spodní deskou nebo bočními stěnami.
- ▷ SuperFrost se nejpozději po cca 65 h automaticky vypne. Teplota se postupně nastaví na teplotu, která byla nastavena předtím.
- Potraviny vložte do zásuvek a zase je zavřete.

## Předčasné vypnutí funkce SuperFrost

- Stiskněte symbol SuperFrost na obrazovce Home.
- Stiskněte stavové tlačítko On/Off.
- Feplota se postupně nastaví na teplotu, která byla nastavená předtím.

## 5.4.10 BottleTimer

Pomocí funkce BottleTimer lze nápoje rychleji zchladit v mrazničce. Hlášení a výstražný bzučák včas vyzvou k vyjmutí nápojů.

# VÝSTRAHA

Příliš dlouhé skladování lahví a plechovek v mrazničce! Nebezpečí zranění skleněnými střepy.

Hlášení Alarm BottleTimer. Láhve a plechovky neprodleně vyjměte.

Zapnutí funkce BottleTimer.

- Stiskněte symbol BottleTimer na obrazovce Home.
- Nastavení počtu nádob ve 25 stupních od 1 nádoby do 25 nádob: Několikrát nebo dlouze stiskněte navigační šipky.
- Nastavení celkového množství v litrech ve 13 stupních od 0,2 litru do 5 litrů: Několikrát nebo dlouze stiskněte navigační šipky.
- Stiskněte stavové tlačítko On/Off.
- ▷ BottleTimer a SuperFrost jsou zapnuté.
- ▷ Teplota postupně klesá.
- $\triangleright$ Doba trvání se zobrazuje na obrazovce Home u symbolu BottleTimer.
- Na stavové obrazovce se zobrazí symbol SuperFrost.

## Vyjmutí lahví

Na obrazovce se objeví hlášení Alarm BottleTimeru, současně zazní výstražný bzučák

- Odeberte nápoje.
- ▶ Stiskněte OK.
- BottleTimer a SuperFrost jsou vypnuté.
- > Zobrazení se změní na obrazovku Home a zároveň zmlkne výstražný bzučák.

### Předčasné vypnutí funkce BottleTimer

- Stiskněte symbol BottleTimer na obrazovce Home.
- Stiskněte Stop.
- > BottleTimer a SuperFrost jsou vypnuté.
- > Zobrazení se změní na obrazovku Home a zároveň zmlkne výstražný bzučák.

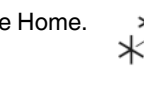

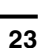

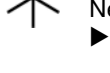

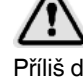

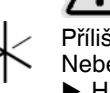

## 5.4.11 Nastavení jasu obrazovky

Prostřednictvím položky *Nastavení displeje* lze nastavit jas stavové obrazovky a dobu do zhasnutí.

V *Programu EnergySaver* lze nastavit jas obrazovky z obrazovky Home. V ostatních programech se nastavení provádí pod systémovými nastaveními. (viz 5.1.5)

Nastavení jasu obrazovky v Programu EnergySaver.

- Stiskněte symbol Nastavení displeje na obrazovce Home.
- Možnost nastavení, (viz 5.1.5)

## 5.5 Chladnička

Vlivem přirozené cirkulace vzduchu vznikají v chladničce oblasti s rozdílnými teplotami. Nejchladněji je bezprostředně nad dělicí deskou k oddílu BioFresh a při zadní stěně. V horní části vpředu a ve dveřích je nejtepleji.

## 5.5.1 Chlazení potravin

#### Poznámka

Když je větrání nedostatečné, spotřeba energie stoupá a chladicí výkon se snižuje.

- Větrací štěrbiny nikdy nezakrývejte.
- V horní části a ve dveřích uložte máslo a konzervy. (viz Celkový pohled na přístroj)
- K balení potravin použijte plastové, kovové, hliníkové a skleněné nádoby k opakovanému použití a fólie pro skladování potravin.
- Potraviny, které snadno přijímají nebo uvolňují zápach nebo chuť, a tekutiny uchovávejte vždy v uzavřených nádobách nebo přikryté.
- Potraviny, z nichž se silně uvolňuje etylén, a potraviny citlivé na etylén jako ovoce, zelenina a saláty, vždy oddělte nebo zabalte, aby se nezkracovala jejich trvanlivost. Např. rajčata neukládejte společně s kiwi nebo se zelím.
- Přední plochu dna chladničky používejte pouze pro krátkodobé uložení chlazených potravin, např. když potraviny překládáte nebo třídíte. Potraviny tam však nenechávejte stát, protože při zavření dveří se mohou pousnout dozadu nebo převrátit.
- Potraviny neskladujte příliš těsně u sebe, aby vzduch mohl cirkulovat.

## 5.5.2 Nastavení teploty

Teplota závisí na těchto faktorech:

- četnost otvírání dvířek
- okolní teplota v místě instalace
- druh, teplota a množství potravin

Teplotu lze nastavit od 9 °C do 3 °C.

- Doporučené nastavení teploty: 5 °C
- Stiskněte pole Chladnička na obrazovce Home.
- Zobrazení dalších hodnot: V případě potřeby stiskněte navigační šipky.
- Stiskněte hodnotu teploty.
- Přístroj se nastaví na zobrazenou teplotu.

### 5.5.3 Police

#### Přemístění nebo vyjmutí polic

Desky polic jsou proti neúmyslnému vysunutí zajištěny zarážkami.

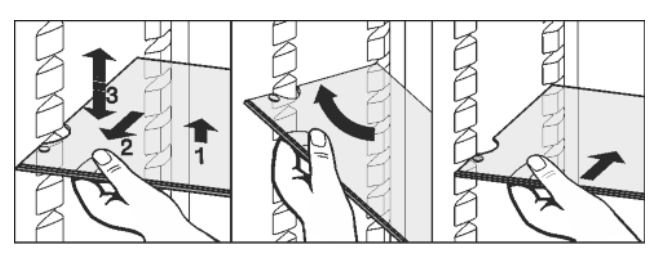

#### Fig. 47

- Polici nadzvedněte a vytáhněte o kus dopředu.
- Změňte výšku police. K tomu přesuňte vybrání podél podložek.
- Pro úplné vyjmutí polici postavte šikmo a vytáhněte ji dopředu.
- Úložnou plochu zase zasuňte v požadované výšce. Zarážky bránící vytažení musí směřovat dolů a ležet za přední úložnou plochou.

Při ukládání potravin na nejvyšší polici nebo jejich vyjímání dávejte pozor na vyklopené osvětlení.

#### Demontáž polic

 Police lze pro čištění rozebrat.

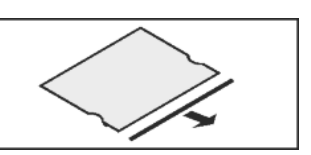

### 5.5.4 Použití dělených polic

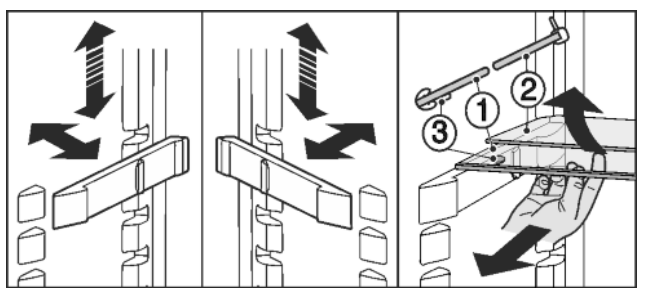

Fig. 48

Nastavení výšky:

- Skleněné police vytáhněte jednotlivě dopředu.
- Podložky vytáhněte z aretace a zasuňte v požadované výšce.

Použití obou polic:

- Horní skleněnou polici nadzvedněte, spodní skleněnou polici potáhněte dopředu.
- Skleněná deska (1) se zarážkami proti vytažení musí ležet vpředu, takže zarážky (3) směřují dolů.

### 5.5.5 Použití variabilní přihrádky na lahve

Na dně chladničky lze použít buď integrovanou polici na láhve nebo skleněnou polici:

- Použití police na láhve: Skleněnou polici uložte pro úsporu místa pod polici na láhve.
- Láhve ukládejte dnem dozadu k zadní stěně.
   Když láhve přesahují dopředu přes polici:
- Spodní přihrádku ve dveřích posaďte o jednu polohu výše.

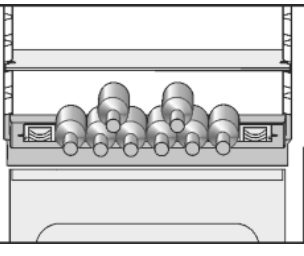

## Obsluha

## 5.5.6 Dveřní přihrádka

#### Přemístění přihrádek ve dveřích

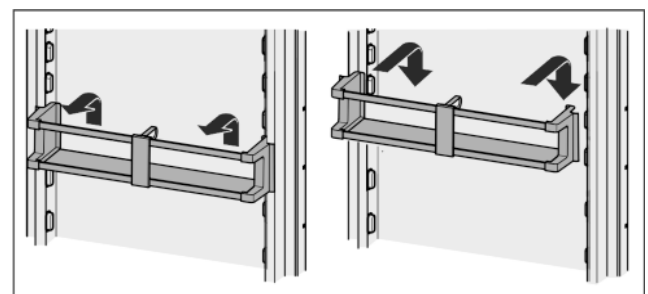

#### *Fig. 49* Přihrádky s víkem lze vyjmout a postavit jako celek na stůl.

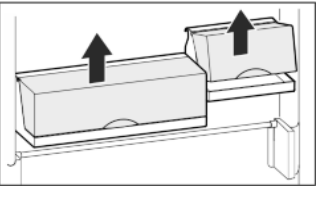

Lze používat jen jednu přihrádku s víkem nebo obě. Je-li zapotřebí umístit do dveří zvláště vysoké láhve, zavěste nad přihrádku na láhve jen jednu přihrádku s víkem.

 Přemisťování přihrádek s víkem: Vyjměte tahem nahoru a znovu nasaďte na libovolné místo.

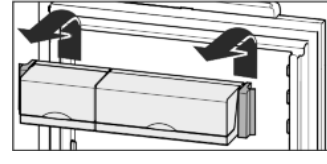

#### Poznámka

Příliš vysoké potraviny v horní části dvířek se mohou dotýkat světla.

- Při zavírání dvířek dávejte pozor na to,
- aby bylo víko přihrádky boxů zavřené, nebo
- aby byla při skladování potravin v nejvyšší přihrádce dvířek dodržena vzdálenost od horní části spotřebiče 30 mm.

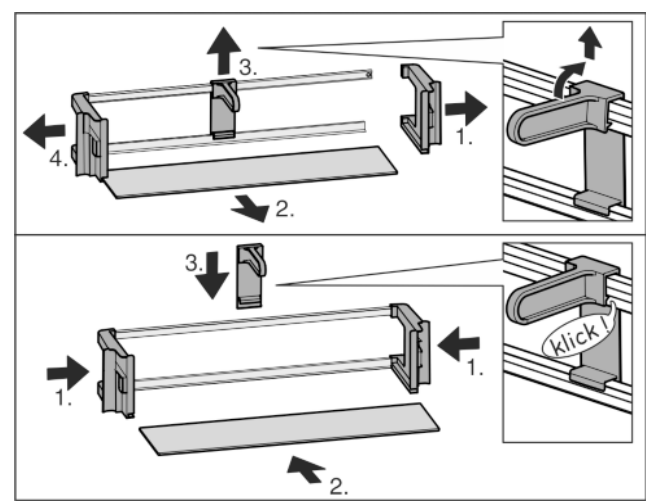

## Demontáž přihrádky ve dveřích

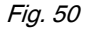

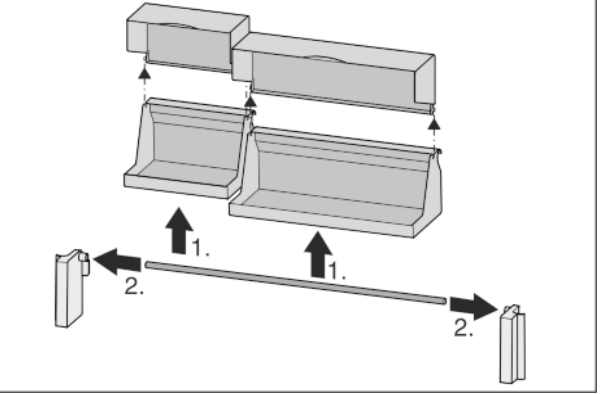

### Fig. 51

Přihrádky ve dveřích lze pro čištění rozebrat.

#### 5.5.7 Používání držáků lahví

 Aby se lahve nepřevrátily, posuňte držák lahví.

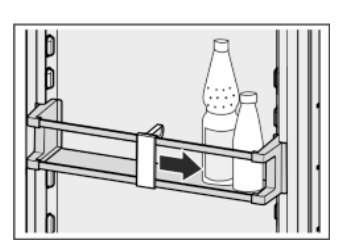

## 5.6 Oddíl BioFresh

Oddíl BioFresh umožňuje pro různé čerstvé potraviny až třikrát delší dobu skladovatelnosti při konstantní kvalitě ve srovnání s dosavadními chladničkami.

U potravin s uvedením minimální trvanlivosti platí vždy datum uvedené na obalu.

### 5.6.1 DrySafe

DrySafe se hodí pro ukládání suchých nebo zabalených potravin (např. mléčných výrobků, masa, ryb, uzenin). Zde se nastavuje relativně suché skladovací klima.

### 5.6.2 HydroSafe

HydroSafe se při nastavení na vlhko hodí ke skladování nebaleného salátu, zeleniny a ovoce s vysokým podílem vlastní vlhkosti. Při dobře naplněné zásuvce vzniká čerstvé vlhké prostředí s vlhkostí vzduchu do max. 90 %. Vlhkost v zásuvce závisí na obsahu vlhkosti vložených potravin a na četnosti otvírání zásuvky. Vlhkost můžete nastavit sami.

### 5.6.3 Nastavení vlhkosti v HydroSafe

Nízká vlhkost vzduchu: Regulátor posuňte doleva.

Vysoká vlhkost vzduchu: Regulátor posuňte doprava.

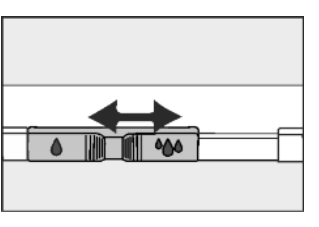

### 5.6.4 Skladování potravin

#### Poznámka

- Do oddílu BioFresh nepatří zelenina citlivá na chladno jako okurky, lilek, nezralá rajčata, cukety a všechno jižní ovoce citlivé na chladno.
- Aby se potraviny nekazily přenášenými zárodky: Nebalené potraviny živočišného a rostlinného původu ukládejte do zásuvek odděleně. To platí i pro různé druhy ryb.

## Obsluha

Když se potraviny musí z důvodu nedostatku místa skladovat společně:

potraviny zabalte.

## 5.6.5 Doba skladování

| Orientační hodnoty pro skladovatelnost při nízké<br>vzdušné vlhkosti |    |     |     |  |  |
|----------------------------------------------------------------------|----|-----|-----|--|--|
| Máslo                                                                | až | 90  | dnů |  |  |
| Tvrdý sýr                                                            | až | 110 | dnů |  |  |
| Mléko                                                                | až | 12  | dnů |  |  |
| Salám, nářez                                                         | až | 9   | dnů |  |  |
| Drůbež                                                               | až | 6   | dnů |  |  |
| Vepřové maso                                                         | až | 7   | dnů |  |  |
| Hovězí maso                                                          | až | 7   | dnů |  |  |
| Zvěřina                                                              | až | 7   | dnů |  |  |

#### Poznámka

Nezapomeňte, že potraviny bohatší na bílkoviny se kazí rychleji. To znamená, že škeble a korýši se kazí rychleji než ryby, ryby rychleji než maso.

| Orientační hodnoty pro skladovatelnost při vysoké vzdušné vlhkosti |      |     |     |  |  |
|--------------------------------------------------------------------|------|-----|-----|--|--|
| Zelenina, saláty                                                   |      |     |     |  |  |
| Artyčoky                                                           | až   | 14  | dnů |  |  |
| Celer                                                              | až   | 28  | dnů |  |  |
| Květák                                                             | až   | 21  | dnů |  |  |
| Brokolice                                                          | až   | 13  | dnů |  |  |
| Čekanka                                                            | až   | 27  | dnů |  |  |
| Polníček                                                           | až   | 19  | dnů |  |  |
| Hrášek                                                             | až   | 14  | dnů |  |  |
| Listová kapusta                                                    | až   | 14  | dnů |  |  |
| Mrkev                                                              | až   | 80  | dnů |  |  |
| Česnek                                                             | až   | 160 | dnů |  |  |
| Kedluben                                                           | až   | 55  | dnů |  |  |
| Hlávkový salát                                                     | až   | 13  | dnů |  |  |
| Byliny                                                             | až   | 13  | dnů |  |  |
| Pórek                                                              | až   | 29  | dnů |  |  |
| Houby                                                              | až   | 7   | dnů |  |  |
| Ředkvičky                                                          | až   | 10  | dnů |  |  |
| Růžičková kapusta                                                  | až   | 20  | dnů |  |  |
| Chřest                                                             | až   | 18  | dnů |  |  |
| Špenát                                                             | až   | 13  | dnů |  |  |
| Hlávková kapusta                                                   | až   | 20  | dnů |  |  |
| C                                                                  | voce |     | 1   |  |  |
| Meruňky                                                            | až   | 13  | dnů |  |  |
| Jablka                                                             | až   | 80  | dnů |  |  |
| Hrušky                                                             | až   | 55  | dnů |  |  |
| Ostružiny                                                          | až   | 3   | dny |  |  |
| Datle                                                              | až   | 180 | dnů |  |  |

| Orientační hodnoty pro skladovatelnost při vysoké<br>vzdušné vlhkosti |    |    |     |  |  |
|-----------------------------------------------------------------------|----|----|-----|--|--|
| Jahody                                                                | až | 7  | dnů |  |  |
| Fíky                                                                  | až | 7  | dnů |  |  |
| Borůvky                                                               | až | 9  | dnů |  |  |
| Maliny                                                                | až | 3  | dny |  |  |
| Rybíz                                                                 | až | 7  | dnů |  |  |
| Třešně, sladké                                                        | až | 14 | dnů |  |  |
| Kiwi                                                                  | až | 80 | dnů |  |  |
| Broskve                                                               | až | 13 | dnů |  |  |
| Švestky                                                               | až | 20 | dnů |  |  |
| Brusinky                                                              | až | 60 | dnů |  |  |
| Rebarbora                                                             | až | 13 | dnů |  |  |
| Angrešt                                                               | až | 13 | dnů |  |  |
| Hrozny                                                                | až | 29 | dnů |  |  |

## 5.6.6 Nastavení teploty v oddíle BioFresh

Doporučené hodnoty chlazení: 5 °C. Teplota BioFresh se seřizujte automaticky a je v rozsahu mezi 0 °C a 3 °C.

Teplotu lze nastavit nepatrně nižší nebo nepatrně vyšší. Teplotu lze nastavit od stupně 1 (nejnižší teplota) do stupně 9 (nejvyšší teplota). Přednastaven je stupeň 5. Při stupních 1 až 4 může teplota klesnout pod 0 °C, takže potraviny mohou namrznout. Stiskněte Menu.

- ▶ Navigování k Přizpůsobit teplotu BioFresh: Podle potřeby tiskněte navigační šipky.
- Stiskněte Přizpůsobit teplotu BioFresh.
- Nastavení teploty oddílu BioFresh v 9 stupních od stupně 1 do 9: Stiskněte navigační šipky.
- > Teplota se pomalu nastaví na novou hodnotu.

### 5.6.7 Zásuvky s tlumiči dojezdu

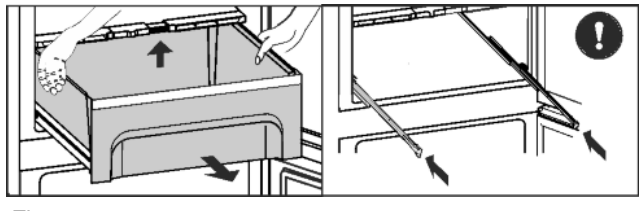

Fig. 52

- Zásuvku vysuňte, vzadu nadzvedněte a zcela vytáhněte ► dopředu.
- Kolejničky zase zasuňte!

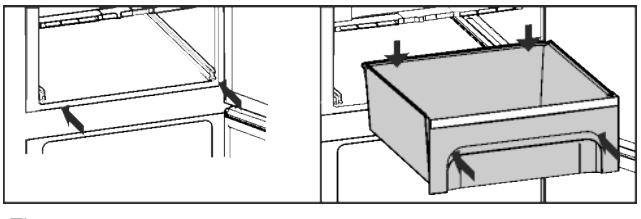

- Kolejničky zasuňte.
- Zásuvku uložte a zasuňte, až vzadu slyšitelně zapadne.

CS

## 5.6.8 Police s regulací vlhkosti

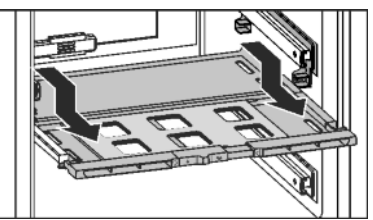

- Fig. 54
   Vyjmutí police s regulací vlhkosti: Když jsou zásuvky vytaženy, polici opatrně vytáhněte dopředu a vyjměte směrem dolů.
- Vložení police s regulací vlhkosti: Polici zaveďte zespodu do předního a zadního držáku a zaklapněte ji směrem dozadu.

## 5.7 Mraznička

V mrazničce můžete uchovávat mražené a hluboko mražené potraviny, připravovat kostky ledu a mrazit potraviny.

## 5.7.1 Mražení potravin

Během 24 hodin lze zmrazit maximálně tolik kg čerstvých potravin, kolik je uvedeno na typovém štítku jako (viz Celkový pohled na přístroj) údaj "Mrazicí výkon ... kg/24h".

Zásuvky lze zatížit vždy max. 25 kg mražených výrobků.

Pro spotřebiče široké 600 mm:

Desky lze zatížit vždy 35 kg mražených výrobků.\*

Pro spotřebiče široké 700 mm:

Desky lze zatížit vždy 55 kg mražených výrobků.\*

Po zavření dveří se vytvoří podtlak. Po zavření počkejte asi 1 minutu, pak lze dveře zase snadno otevřít.

# 

Nebezpečí zranění skleněnými střepy! Láhve a plechovky s nápoji mohou při mražení prasknout. To platí zvláště pro nápoje sycené oxidem uhličitým.

Láhve a plechovky s nápoji zmrazujte pouze s použitím funkce *BottleTimer*.

Aby potraviny rychle promrzly i uvnitř, nepřekračujte následující množství v jednom balení:

- ovoce, zelenina do 1 kg
- maso do 2,5 kg
- Potraviny zabalte do sáčků na mrazení, plastových, kovových nebo hliníkových nádob k opakovanému použití.

## 5.7.2 Doba skladování

| Orientační hodnoty délky uskladnění různých druhů potravin v mrazničce: |                |  |
|-------------------------------------------------------------------------|----------------|--|
| Zmrzlina                                                                | 2 až 6 měsíců  |  |
| Salám, šunka                                                            | 2 až 6 měsíců  |  |
| Chléb, pečivo                                                           | 2 až 6 měsíců  |  |
| Zvěřina, vepřové maso                                                   | 6 až 10 měsíců |  |
| Ryby, tučné                                                             | 2 až 6 měsíců  |  |
| Ryby, libové                                                            | 6 až 12 měsíců |  |
| Sýry                                                                    | 2 až 6 měsíců  |  |
| Drůbež, hovězí maso                                                     | 6 až 12 měsíců |  |
| Zelenina, ovoce                                                         | 6 až 12 měsíců |  |

Uvedené doby skladování jsou orientační hodnoty.

## 5.7.3 Rozmrazování potravin

- v chladničce
- v mikrovlnné troubě
- v troubě/horkovzdušné troubě
- při pokojové teplotě
- Vyjměte jenom tolik potravin, kolik spotřebujete. Rozmražené potraviny zpracujte co nejrychleji.
- Rozmražené potraviny opět zmrazujte pouze výjimečně.

### 5.7.4 Nastavení teploty

Teplota závisí na těchto faktorech:

- četnost otvírání dvířek
- okolní teplota v místě instalace
- druh, teplota a množství potravin

Teplotu lze nastavit od -26 °C do -15 °C.

Doporučené nastavení teploty: -18 °C

- Stiskněte pole Mraznička na obrazovce Home.
- Zobrazení dalších hodnot: V případě potřeby stiskněte navigační šipky.
- Štiskněte hodnotu teploty.
- Přístroj se nastaví na zobrazenou teplotu.

## 5.7.5 Zásuvky

#### Poznámka

Když je větrání nedostatečné, spotřeba energie stoupá a chladicí výkon se snižuje.

Větrací štěrbiny uvnitř na zadní stěně nezakrývejte!

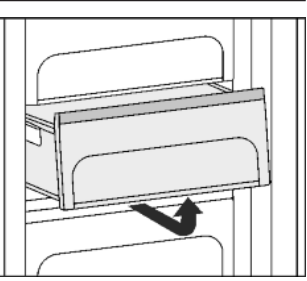

Pro uchovávání mražených výrobků přímo na policích: zásuvku vytáhněte dopředu a vyjměte.

## 5.7.6 Police

#### Přemístění polic

- Vytahování polic: vpředu nadzvedněte a vytáhněte.
   Nasazování polic zpět jedno-
- Nasazování polic zpět: jednoduše zasuňte až na doraz.

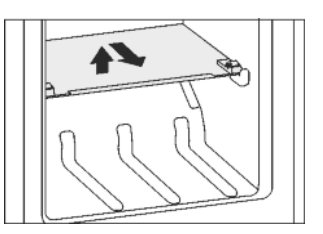

#### Demontáž polic

 Police lze pro čištění rozebrat.

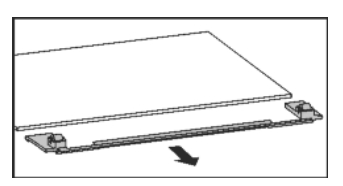

## Údržba

## 5.7.7 VarioSpace

Kromě zásuvek můžete vyjmout i police. Tak získáte místo pro velké mražené předměty. Drůbež, maso, velké kusy zvěřiny a vysoké kusy pečiva lze mrazit nerozdělené a dále upravovat vcelku.

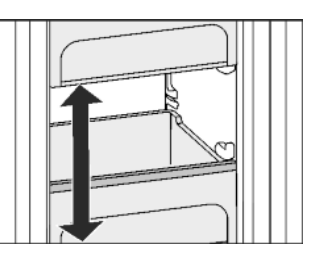

Zásuvky lze zatížit vždy max. 25 kg mražených výrobků. Pro spotřebiče široké 600 mm:

Die Desky lze zatížit vždy 35 kg mražených výrobků.\* Pro spotřebiče široké 700 mm:

Desky lze zatížit vždy 55 kg mražených výrobků.\*

### 5.7.8 Akumulátory chladu

Akumulátory chladu zabrání příliš rychlému nárůstu teploty při výpadku elektrického proudu.

#### Použití akumulátorů chladu

Promrzlé akumulátory chladu položte do horní přední části mrazicího prostoru na mražené potraviny.

| Т |              |
|---|--------------|
|   |              |
|   | Planne Toron |
|   |              |
|   |              |
|   |              |
|   |              |
|   |              |
|   |              |
|   |              |
|   |              |
|   |              |
|   |              |

## 6 Údržba

## 6.1 Výměna filtru FreshAir

Filtr FreshAir zajišťuje optimální kvalitu vzduchu. Interval výměny je 12 měsíců. V případě aktivované funkce připomínání vyzve hlášení na displeji k výměně. Filtr FreshAir lze jej objednat u specializovaných prodejců.

#### Výměna filtru

Objeví se hlášení Vyměnit filtr FreshAir!.

Odstraňte kryt ventilátoru.

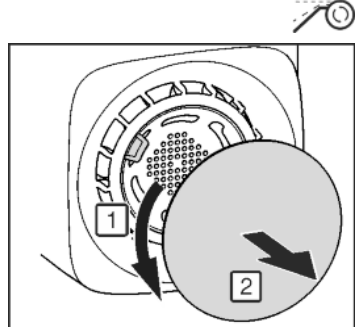

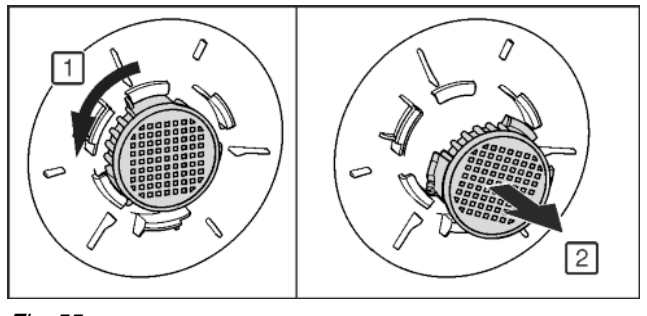

- Fig. 55
- Vyjměte filtr FreshAir.
- Nový filtr vložte v opačném pořadí.
- Dávejte pozor, aby byl filtr zaklesnutý.

- Kryt ventilátoru opět připevněte.
- Stiskněte OK.
- > Objeví se hlášení *FreshAir vyměněn*.
- Stiskněte OK.
- $\triangleright$  Zobrazení se změní na obrazovku Home.

#### Pozdější výměna filtru

Má-li být výměna filtru připomenuta později, lze výměnu filtru posunout o 30 dnů.

Objeví se hlášení Vyměnit filtr FreshAir!.

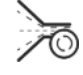

- Stisknout Připomenout později.
- Po 30 dnech se hlášení ukáže znovu.
- V případě potřeby zobrazit hlášení znovu: Na obrazovce Home stiskněte svmbol A.
  - V případě potřeby navigování k hlášení: Stiskněte OK.

#### Vypnutí funkce Připomínání

Jestliže se nenasazuje nový filtr FreshAir, je možno časovač deaktivovat.

Stiskněte Menu.

- Navigování k Systémová nastavení. Stiskněte navigační šipky.
- Stiskněte Systémová nastavení.
- Navigování k Přístrojový filtr. Stiskněte navigační šipky.
- Stiskněte položku Přístrojový filtr.
- Stiskněte položku Filtr FreshAir.
- Stiskněte stavové tlačítko On/Off.

## 6.2 Odmrazování s NoFrost

Systém NoFrost provádí odmrazování automaticky.

#### Chladnička:

Zkondenzovaná voda se odpařuje působením tepla z kompresoru.

 Odtokový otvor čistěte pravidelně, aby kondenzovaná voda mohla odtékat (viz 6.4).

#### Mraznička:

Vlhkost se sráží na výparníku a periodicky se odmrazuje a odpařuje.

Přístroj se nemusí odmrazovat ručně.

## 6.3 Čištění větrací mřížky

Větrací mřížka zajišťuje bezvadné fungování přístroje díky optimálnímu větrání a odvětrávání.

- Větrací mřížku pravidelně vysávejte vysavačem.
- Nečistoty, které se nevysají, odstraňte vlhkým hadříkem.

V případě aktivované funkce Připomínání vyzve hlášení na displeji jednou ročně k vyčištění.

#### Čištění větrací mřížky

Objeví se hlášení Vyčistit větrací mřížku!.

ر ک

- Vyčistěte větrací mřížku.
- Stiskněte OK.
- Objeví se hlášení Větrací mřížka vyčištěna!.
- Stiskněte OK.
- $\triangleright$  Zobrazení se změní na obrazovku Home.

#### Pozdější čištění větrací mřížky

Má-li být čištění větrací mřížky připomenuto později, lze připomínku posunout o 30 dnů.

Objeví se hlášení Vyčistit větrací mřížku!.

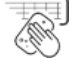

- Stisknout Připomenout později.
- Po 30 dnech se hlášení ukáže znovu.
- V případě potřeby zobrazit hlášení znovu: Na obrazovce Home stiskněte symbol A.
- V případě potřeby navigování k hlášení: Stiskněte OK.

## Vypnutí funkce Připomínání

Jestliže se v budoucnosti již nemá připomínat čištění větrací mřížky, lze funkci Připomínání vypnout.

- Stiskněte Menu.
- Navigování k Systémová nastavení. Stiskněte navigační šipky.
- Stiskněte Systémová nastavení.
- Navigování k Přístrojový filtr. Stiskněte navigační šipky.
- Stiskněte položku Přístrojový filtr.
- Stiskněte položku Větrací mřížka.
- Stiskněte stavové tlačítko On/Off.

## 6.4 Čištění přístroje

# 

Nebezpečí zranění a poškození horkou párou!

- Horká pára může způsobit popáleniny a poškodit povrchy.
- Nepoužívejte parní čisticí přístroje!

## POZOR

Špatné čištění přístroji škodí!

- Používejte nekoncentrovaný čisticí prostředek.
- Nepoužívejte škrábající nebo abrazivní houbičky nebo drátěnky.
- Nepoužívejte ostré abrazivní čisticí prostředky obsahující písek, chloridy nebo kyseliny.
- Nepoužívejte chemická rozpouštědla.
- Nepoškoďte a neodstraňujte typový štítek na vnitřní straně přístroje. Je důležitý pro zákaznický servis.
- ► Kabel ani jiné díly se nesmí utrhnout, přelomit ani poškodit.
- Vodu při mytí nenechte proniknout do drážky pro odvod kondenzátu, větracích mřížek a elektrických dílů.
- Používejte měkké čisticí utěrky a univerzální čisticí prostředek s neutrální hodnotou pH.
- Ve vnitřním prostoru zařízení používejte pouze čisticí a ošetřovací prostředky, které neškodí potravinám.
- Přístroj vyprázdněte.
- Vytáhněte zástrčku ze sítě.

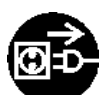

 Vnější a vnitřní plochy z plastu čistěte ručně vlažnou vodou s trochou mycího prostředku.

#### POZOR

Nebezpečí poškození vlivem přípravku na ošetřování nerezových ploch!

**Dveře z ušlechtilé oceli** a **boční stěny z ušlechtilé oceli** jsou ošetřeny kvalitní povrchovou úpravou.

Přípravky na ošetřování nerezových ploch napadají povrch.

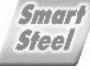

- Povrchy dveří a bočních stěn s povrchovou úpravou a lakované povrchy dveří a bočních stěn otírejte jenom měkkou, čistou utěrkou. Při silném znečištění použijte trochu vody nebo neutrální čisticí prostředek. Případně lze použít také utěrku z mikrovláken.
- Většinu dílů vybavení lze pro čištění demontovat: viz příslušné kapitoly.
- Zásuvky čistěte ručně vlažnou vodou s trochou mycího prostředku.
- Ostatní části výbavy lze mýt v myčce nádobí bez ztráty funkčnosti, při častém mytí ovšem není vyloučeno opotřebení nebo vizuální změny.
- Teleskopická vodítka čistěte pouze vlhkou utěrkou. Tuk v dráhách slouží k mazání a nesmí být odstraněn.

#### Po vyčištění:

- Přístroj a součásti vybavení vytřete do sucha.
- Spotřebič opět připojte a zapněte.

- SuperFrost zapněte (viz 5.4.9).
   Když je teplota dostatečně nízká:
- Potraviny zase vložte dovnitř.

### Foliaviny zase viozte dovnitr.

## 6.5 Zákaznický servis

Nejprve zjistěte, zda jste schopni odstranit chybu sami (viz Poruchy). Pokud tomu tak není, obraťte se na zákaznický servis. Adresu získáte v přiloženém seznamu zákaznických servisů.

#### 

Nebezpečí zranění neodbornou opravou!

Opravy a zásahy do přístroje a přívodního vedení elektrické energie, které nejsou výslovně uvedeny v (viz Údržba), smí provádět pouze zákaznický servis.

#### Označení přístroje (model a index), servisní číslo (Service) a sériové číslo (S-Nr.) vyvolejte přes obrazovku: ▶ Stiskněte Menu.

- Navigování k Systémová nastavení. Stiskněte navigační šipky.
- Stiskněte Systémová nastavení.
- Navigování k Informace o přístroji. Stiskněte navigační šipky.
- Stiskněte Informace o přístroji.
- > Zobrazí se informace o přístroji.
- Informace o přístroji si zapište.
- Informujte zákaznický servis a sdělte jim potřebné informace o přístroji.
- Řiďte se dalšími pokyny zákaznického servisu.

Další možností je zjistit informace o přístroji na typovém štítku:

Označení přístroje Fig. 56 (1), servisní číslo Fig. 56 (2) a sériové číslo Fig. 56 (3) naleznete na typovém štítku. Identifikační typový štítek je umístěn na levé vnitřní stěně přístroje.

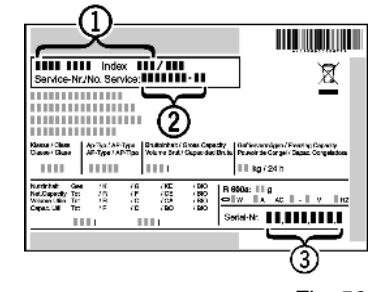

Fig. 56

## 7 Poruchy

Zařízení je vyrobeno a konstruováno tak, aby bylo zaručeno bezpečné fungování a dlouhá životnost. Pokud se během provozu přesto vyskytne porucha, zkontrolujte, zda nebyla způsobena chybnou obsluhou. V tom případě Vám totiž musíme naúčtovat vzniklé náklady i během záruční doby. Následující poruchy můžete odstranit sami:

#### Spotřebič nefunguje.

- → Spotřebič není zapnutý.
- Spotřebič zapněte.
- → Zástrčka není správně zasunuta do zásuvky.
- Zástrčku zkontrolujte.
- → Pojistka napájecí zásuvky není v pořádku.
- Pojistku zkontrolujte.
- → Přístrojová zástrčka není správně v přístroji.
- Zkontrolujte přístrojovou zástrčku.
- → Přístroj byl déle než 24 hodin neobsluhován. V důsledku toho se obrazovka vypnula.

## Otevřete dveře.

Kompresor běží dlouho.
 → Kompresor přepíná při nižší potřebě chladu na nižší otáčky.
 I když se tím doba chodu kompresoru prodlouží, dochází k úspoře energie.

CS

## Hlášení

- ▶ To je u úsporných modelů normální.
- → SuperFrost je zapnutý.
- Aby se potraviny rychle zchladily, běží kompresor déle. To je normální.
- → SuperCool je zapnutý.
- Aby se potraviny rychle zchladily, běží kompresor déle. To je normální.

#### Zařízení vydává příliš velký hluk.

- → Kompresory s regulací počtu otáček\* mohou z důvodu různé úrovně otáček způsobovat rozdílný hluk.
- Tento zvuk je normální.

#### Bublání a šplouchání

- → Tento zvuk vydává chladivo, které protéká chladicím okruhem.
- Tento zvuk je normální.

#### Tiché cvaknutí

- → Tento zvuk je slyšet při každém automatickém zapnutí nebo vypnutí chladicího agregátu (motoru).
- Tento zvuk je normální.

## Bručivý zvuk. Je chvíli o něco hlasitější, když se chladicí agregát (motor) zapne.

- → Při zapnutém SuperFrost, po vložení čerstvých potravin a po otevření dvířek na delší dobu se automaticky zvyšuje chladicí výkon.
- Tento zvuk je normální.
- → Při zapnutém SuperCool, po vložení čerstvých potravin a po otevření dvířek na delší dobu se automaticky zvyšuje chladicí výkon.
- Tento zvuk je normální.
- → Teplota prostředí je příliš vysoká.
- Řešení: (viz 1.2)

#### hluboký bručivý zvuk

- → Zvuk vzniká při proudění vzduchu ventilátorem.
- ► Tento zvuk je normální.

#### Hluk z vibrací

- → Přístroj nestojí pevně na podlaze. Tím se vedle stojící předměty a nábytek uvádí do vibrací běžícím chladicím agregátem.
- Přístroj vyrovnejte seřizovacími nožkami.
- Odsuňte od sebe láhve a nádoby.

## Na obrazovce se objeví hlášení *DemoMode aktivní!* s ubíhajícím časem.

- → Předváděcí režim je aktivovaný.
- Stiskněte Stop.

#### V pravém dolním rohu obrazovky se objeví DEMO.

- → Předváděcí režim je aktivovaný.
- Vytáhněte zástrčku ze sítě.
- Zástrčku zase zapojte.

#### Přístroj je na vnějších plochách teplý\*.

- → Teplo z chladicího okruhu se využívá k zamezení kondenzace vody.
- To je normální.

#### Teplota není dostatečně nízká.

- → Dveře přístroje nejsou správně zavřené.
- Dveře přístroje zavřete.
- → Přívod vzduchu a ventilace není dostačující.
- Uvolněte a očistěte ventilační mřížku.
- → Teplota prostředí je příliš vysoká.
- Řešení: (viz 1.2).
- → Spotřebič byl příliš často nebo příliš dlouho otevřený.
- Počkejte, zda se potřebná teplota neobnoví samovolně. Pokud ne, obratte se na zákaznický servis (viz Údržba).
- → Bylo vloženo příliš velké množství čerstvých potravin bez funkce SuperFrost.
- Řešení: (viz 5.4.9)
- → Teplota je špatně nastavena.

- Nastavte nižší teplotu a zkontrolujte po 24 hodinách.
- → Spotřebič stojí příliš blízko u zdroje tepla (kamna, topení atd.).
- Změňte umístění spotřebiče nebo zdroje tepla.
- Vnitřní osvětlení nesvítí.
- → Spotřebič není zapnutý.
- Spotřebič zapněte.
- → Dvířka byla otevřena déle než 15 minut.
- Vnitřní osvětlení se při otevřených dvířkách automaticky vypne asi po 15 minutách.
- → Přístroj byl déle než 24 hodin neobsluhován. V důsledku toho se vypnuly obrazovka a osvětlení.
- Otevřete dveře a chvilku počkejte.
- → LED osvětlení je vadné nebo je poškozený kryt:

# A výstraha

#### Nebezpečí úrazu elektrickým proudem!

Pod krytem jsou díly vedoucí elektrický proud.

Vnitřní osvětlení pomocí LED diod nechte vyměnit nebo opravit pouze zákaznickým servisem nebo speciálně vyškoleným personálem.

# 

Nebezpečí zranění LED žárovkou!

Světelná intenzita LED osvětlení odpovídá třídě laserů 1/1M. Je-li vadný kryt:

Nedívejte se optickými čočkami z bezprostřední blízkosti přímo do osvětlení. Můžete při tom utrpět zranění očí.

#### Těsnění dveří je poškozené nebo se musí vyměnit z jiných důvodů.

- → Těsnění dveří je vyměnitelné. Lze je vyměnit bez dalšího pomocného nástroje.
- Obratte se na zákaznický servis (viz Údržba):

#### Přístroj je zledovatělý nebo se tvoří kondenzát.

- → Těsnění dveří může být vysmeknuté z drážky.
- Zkontrolujte těsnění dveří, zda správně sedí v drážce.

## 8 Hlášení

Chybová hlášení a připomínky se oznamují akustickým signálem a hlášením na obrazovce. Akustický signál při chybovém hlášení se zesiluje a stává hlasitějším. Zmlkne, až když je hlášení potvrzeno. Jestliže se vyskytne několik hlášení současně, zobrazují se nejdříve hlášení nejvyšší priority. Každé hlášení se musí samostatně potvrdit.

Dokud je hlášení aktivní resp. chyba není odstraněna, zůstává hlášení na obrazovce Home.

#### Poznámka

Podrobnosti k hlášení lze znovu zobrazit na obrazovce Home.

Stiskněte symbol Hlášení A

V případě několika aktivních hlášení udává navigační lišta počet a aktuální pozici v hlášeních.

Chcete-li zobrazit další hlášení, stiskněte OK.

Po posledním aktivním hlášení přejde zobrazení na obrazovku Home.

#### Dveřní alarm

Když jsou dveře otevřené déle než 60 sekund, ozve se výstražný bzučák. Na displeji se objeví hlášení *Dveřní alarm*. Výstražný bzučák ztichne automaticky, když se dveře zavřou.

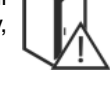

cs

Výstražný bzučák lze při otevřených dveřích vypnout. Vypnutí bzučáku je účinné, dokud jsou dveře otevřené.

- Stiskněte *OK*.
- ▷ Bzučák zmlkne.
- Zobrazení se změní na obrazovku Home.

### Teplotní alarm

Když teplota v mrazničce není dostatečně nízká, ozve se výstražný bzučák. Na displeji se objeví hlášení *Teplotní alarm*.

Teplota se během posledních hodin nebo dnů příliš zvýšila. Když je porucha odstraněna, funguje přístroj dále s posledním nastavením teploty.

Příčinou příliš vysoké teploty může být:

- vložili jste teplé čerstvé potraviny
- při překládání a vytahování potravin vniklo velké množství teplého vzduchu z okolí
- na delší dobu došlo k výpadku elektrického proudu
- spotřebič je vadný
- Stiskněte *OK*.
- > Bzučák zmlkne.
- Zobrazení se změní na obrazovku Home.
- ▷ V dotčeném poli Teplota se objeví symbol Teplotní alarm.
- Zkontrolujte kvalitu potravin. Vyhněte se spotřebě zkažených potravin. Rozmrazené potraviny znovu nezmrazujte.
- $\triangleright$  Po dosažení požadované teploty se symbol skryje.

Jestliže trvá stav alarmu nebo se teplota sama znovu nenastaví: (viz Poruchy).

#### Výpadek sítě

Zazní výstražný bzučák. Na displeji se objeví hlášení *Síťový výpadek-alarm*. Na ukazateli se zobrazí nejvyšší teplota v mrazničce, která nastala během výpadku sítě.

Teplota se v důsledku výpadku sítě nebo přerušení dodávky proudu v posledních hodinách nebo dnech příliš zvýšila.

Když přerušení dodávky elektrického proudu skončí, funguje přístroj dále s posledním nastavením teploty v *programu Day-to-Day.* Aktivované připomínky pro výměnu filtru FreshAir a čištění větrací mřížky zůstávají zachovány. Jestliže byl před výpadkem sítě aktivní *program Holiday*, funguje přístroj dále v *programu Holiday*.

- Stiskněte OK.
- > Bzučák zmlkne.
- > Zobrazení se změní na obrazovku Home.
- $\triangleright$  V dotčeném poli Teplota se objeví symbol Teplotní alarm.
- Zkontrolujte kvalitu potravin. Vyhněte se spotřebě zkažených potravin. Rozmrazené potraviny znovu nezmrazujte.
- Po dosažení požadované teploty se symbol skryje.

### Chyba přístroje

Zazní výstražný bzučák. Na displeji se objeví hlášení Porucha s příslušným kódem chyby.

V některé součásti přístroje je chyba.

- Zapište si kód chyby.
- Stiskněte OK.
- ▷ Bzučák zmlkne.
- Zobrazení se změní na obrazovku Home.
   Obrotto se za zákoznické se zákoznické se tákoží k k
- Obraťte se na zákaznický servis (viz Údržba).

Týká-li se chyba určité teplotní zóny, v poli Teplota této zóny se místo teploty zobrazí symbol Chyba přístroje.

### Jiná hlášení

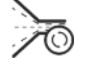

*Vyčistit větrací mřížku!* (viz Údržba)

*Vyměnit filtr FreshAir!* (viz Údržba)

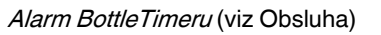

Alarm časovače (viz Obsluha)

## 9 Uvedení mimo provoz

## 9.1 Vypnutí přístroje

#### Poznámka

Když přístroj příp. mrazničku nebo chladničku nelze vypnout, je aktivní dětská pojistka.

Deaktivujte dětskou pojistku (viz 5.4.2).

### 9.1.1 Vypnutí celého přístroje přes menu

Celý přístroj se vypne. Obrazovka zčerná.

Stiskněte Menu.

- Navigování k Vypnout přístroj. Stiskněte navigační šipky.
- Stiskněte Vypnout přístroj.
- Stiskněte Vypnout?.
- Stiskněte Vypnout?.
- $\triangleright$  Na celé obrazovce se objeví blikající symbol Standby.  $\triangleright$  Po 1 minutě symbol Standby zmizí.

## 9.1.2 Vypnutí celého přístroje přes mrazničku

Při vypnutí mrazničky se automaticky vypnou i chladnička a BioFresh! Obrazovka zůstane zapnutá, proto lze například dále používat časovač (timer).

- Stiskněte pole Mrazníčka.
- Stiskněte symbol Standby.
- Zobrazí se Vypnout zónu?.
- Stiskněte OK.

Jestliže se mraznička nemá vypnout, stiskněte Zrušit.

## 9.1.3 Vypnutí chladničky s oddílem BioFresh

V případě potřeby lze chladničku a BioFresh vypnout samostatně.

- Stiskněte pole Chladnička.
- Stiskněte symbol Standby.
- Zobrazí se Vypnout zónu?.
- Stiskněte OK.

Jestliže se chladnička a BioFresh nemají vypnout, stiskněte Zrušit.

## 9.2 Uvedení mimo provoz

- Přístroj vyprázdněte.
- Přístroj vypněte (viz Uvedení mimo provoz).
- Vytáhněte síťovou zástrčku.
- Odstranění přístrojové zástrčky v případě potřeby:
- Vytahujte při současném pohybu zleva doprava.
   Přístroj vyčistěte (viz 6.4).
- ▶ Dveře nechte otevřené, áby nevznikal nepříjemný zápach.

## 10 Likvidace přístroje

Přístroj obsahuje pouze kvalitní materiály a je zapotřebí jej likvidovat mimo netříděný domovní odpad. Likvidaci vysloužilých spotřebičů je třeba provádět odborně i věcně správně podle místně platných předpisů a zákonů.

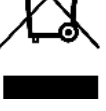

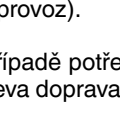

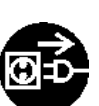

Při dopravě vysloužilého přístroje nepoškoďte chladicí okruh, aby obsažené chladivo (údaje na typovém štítku) a olej nemohly nekontrolovaně uniknout.
Přístroj musí být v nepoužitelném stavu.
Vytáhněte zástrčku ze sítě.

- Připojovací kabel přestřihněte.

CS

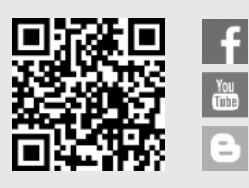

**Liebherr-Hausgeräte Ochsenhausen GmbH** Memminger Straße 77-79 88416 Ochsenhausen Deutschland home.liebherr.com